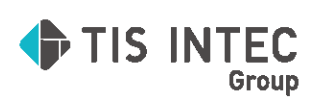

オフライン用

## 日本 ICS アプリケーション

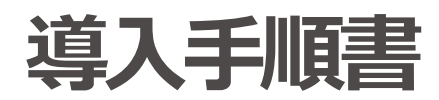

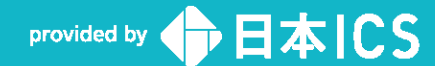

2025.06.23

#### ●注意

- ・「日本 ICS アプリケーション」は、日本 ICS 株式会社が著作権を有するソフトウェアです。 ・本手順書では、操作方法や機能について解りやすく説明しています。
- ・本手順書に記載している画面等は開発中の内容も含まれる為、予告なく変更する場合があります。
- ・本手順書に記載している説明画面はイメージの為、実際の画面と異なる場合があります。 ・本手順書に記載している会社名、氏名、名称等は、架空のものです。

- 本手順書に記載している内容は、作成時点の法令に基づいています。
- 本手順書から許可なく転記、複写することを固く禁じます。

#### ●商標

- ・Microsoft、Windows 及び Microsoft Office 製品は、米国 Microsoft Corporation の米国及びその他の国における商標又は登録商標です。
- ・Adobe、Adobe ロゴは Adobe Systems Incorporated の商標又は登録商標です。
- ・本文中では"™"及び"®"マークは明記していません。

COPYRIGHT 2024 NIHON ICS CO., LTD. ALL RIGHTS RESERVED

## はじめに

この度は、日本 ICS アプリケーションをお買い上げいただき誠にありがとうございま す。日本 ICS アプリケーションは、処理を行うための工夫をあらゆる部分に施し、初めて お使いになる方でも入力業務にかかるストレスを最大限に軽減できる操作性を実現した顧 問先向けソフトウェアです。

インターネットに接続していないPCにもインストールはできますが、下記の操作は、インターネットに接続しているPCが必要です。

〔インストール時〕

- ・インストールプログラムのダウンロード
- ・ライセンス登録
- ・ライセンスファイルのダウンロード
- ・マニュアルのダウンロード
- 〔バージョンアップ時〕
- ・バージョンアッププログラムのダウンロード
   〔契約期間更新時〕
  - ・ライセンス登録
  - ・ライセンスファイルのダウンロード
- 〔ライセンス解除時〕
  - ・解除コードの登録

本書は、日本 ICS アプリケーションを円滑にインストールしていただくためのインスト ール手順書です。本手順書に従ってインストール処理を進めていただくことにより、安全 にインストールが完了します。

#### 日本 ICS 株式会社

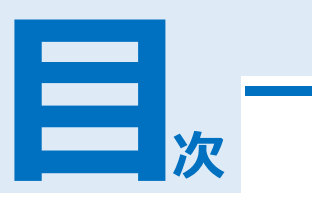

| 序章 | 日本 ICS アプリケーション設定手順 | 1  |
|----|---------------------|----|
| -  | 1 インストールの流れ         | 2  |
|    | 2 動作環境              | 3  |
|    | 3 インストール前準備         | 4  |
|    | 4 補 足               | 6  |
| 1章 | インストール手順            | 9  |
|    | 1 新規インストール          | 10 |
|    | 2 プログラムの追加インストール    | 25 |
|    | 3 バージョンアップ          | 36 |

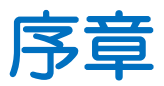

# 日本 ICS アプリケーション設定手順

# 日本ICS アプリケーション設定手順 1 インストールの流れ 2 2 動作環境 3 3 インストール前準備 4 4 補 足 6

**予**章 日本 ICS アプリケーション設定手順

## 1 インストールの流れ ● 新規インストールの場合

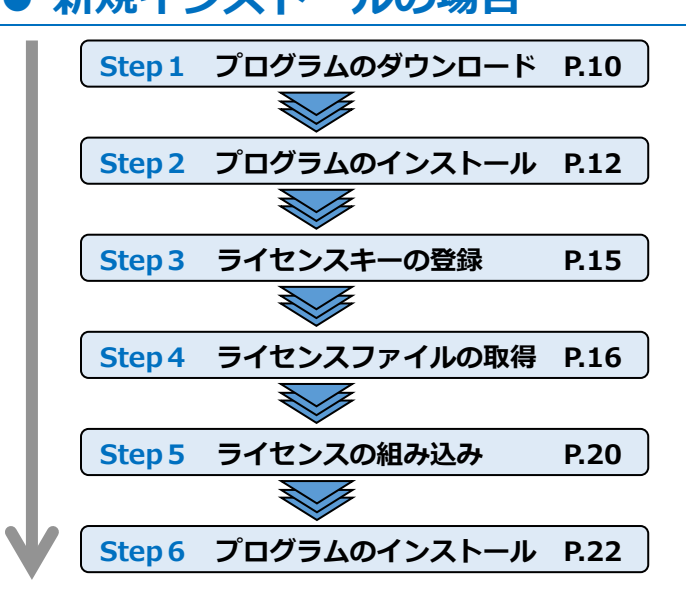

インターネットに接続している PC で、日本 ICS アプ リケーションのダウンロードサイトより、セットアッ ププログラムをダウンロードします。

インストールを行う PC に、ダウンロードしたプログ ラムをインストールします。

ライセンスキーを登録します。

インターネットに接続している PC で、ライセンスフ ァイル及びプログラムを取得します。

インストールを行う PC に、ライセンスファイルを組 み込みます。

インストールを行う PC に、ご契約いただいた日本 ICS アプリケーションのプログラムをインストールし ます。

## ●プログラムの追加インストールの場合

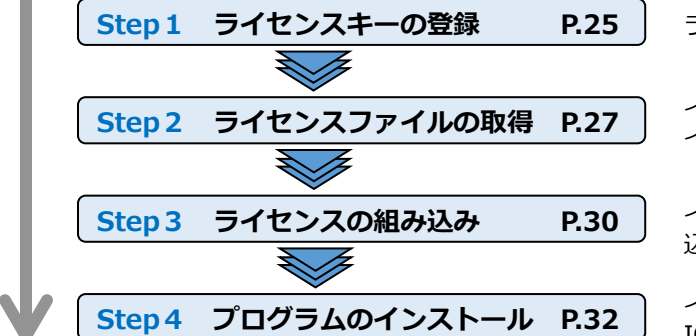

ライセンスキーを登録します。

インターネットに接続している PC で、ライセンスファ イル及びプログラムを取得します。

インストールしている PC にライセンスファイルを組み 込みます。

インストールしている PC で、ご契約いただいた日本 ICS アプリケーションのアップデートを行います。

## 2 動作環境

|                                                                               | ADM プロセットサキントび Windows DT - Conver OC を除く、フィクロンフト社がせず、ト                                                                                                    |
|-------------------------------------------------------------------------------|----------------------------------------------------------------------------------------------------|
| O S                                                                           | ARM クロビックおよび Willdows RT・Server OS を味く、マイクロククト社が 9/パート<br>している日本語 OS を搭載している PC。*1 *2                                                                                                    |
| CPU         インテルプロセッサまたは互換プロセッサ、1.4GHz 以上(2.0GHz以上を推奨)の           語版OSの64ビット版 |                                                                                                    |
| メモリ                                                                           | 1.5GB 以上(推奨:4GB 以上)<br>※1.5GB 以下ではインストールできない場合があります。                                                                                                    |
| HDD                                                                           | 20GB以上の空き容量を推奨 *3                                                                                                    |
| ディスプレイ                                                                        | 1024×768 以上(1280×1024 又は 1920×1080)を推奨 *4                                                                                                    |
| プリンター                                                                         | 動作 OS に対応のレーザープリンター/インクジェットプリンター *5                                                                                                    |
| データベース                                                                        | SQL Server 2019 Express Edition 64 ビット版(x64)<br>※Microsoft SQL Server を使用する他社ソフトとの共存はお勧めしません。<br>Microsoft SQL Server を使用する他社ソフトが搭載された PC にはインストールでき<br>ない、又はインストール後に正常動作しない場合があります。                                                                                                    |
| メディア                                                                          | <ul> <li>バックアップ又はデータ移動用として、USBメモリ、SDカード、外付 HDD 等が使用可能*6</li> <li>※PC 故障等、日本 ICS アプリケーションの業務で行ったバックアップのみ復元可能です。(HDD 内コピー、他社製バックアップソフト等からは復元できません。)</li> </ul>                                                                                                    |
| 備考                                                                            | <ul> <li>*1:現在マイクロソフト社がサポートしている各 OS のサービスパックに対応しております。</li> <li>*2:「.Net Framework 3.5」及び「.Net Framework 4.x」が必須となります。<br/>事前に、「.Net Framework 3.5」及び「.Net Framework 4.x」をインストールしてください。</li> <li>*3:ディスク圧縮を行っているドライブにはインストールできません。</li> <li>*4:既定のフォントサイズ(テキストサイズ100%、96DPI)を基準としています。</li> <li>*5:プログラムが認識する事で出力は可能ですが、すべてのプリンターの動作保証をしているものではありません。特に複合機は、お使いの機種によっては正しく動作しない場合があります。また、ドットプリンターには対応していません。</li> <li>*6:外付 HDD はバックアップのみ使用可能です。</li> <li>*7:リモートデスクトップでの使用には対応していません。</li> </ul> |

## 3 インストール前準備

インストール前にご使用になる PC の環境をご確認ください。

#### Windows Update について

・Windows Update を行い、最新の状態にしてからインストールを行ってください。最新になっていない 場合インストールできない、又は、インストール後、正常動作しない場合があります。

#### ウイルス対策ソフトについて

 ・一部のウイルス対策ソフト(セキュリティエージェント、カスペルスキー、ウィルスセキュリティZERO・ McAfee・WEBROOT・AVAST・AVG等)を搭載した PC にはインストールできない、又は、インストール 後、正常動作しない場合があります。
 日本ICSアプリケーションのインストールを行う場合は、ウイルス対策ソフトを停止することをお奨めし ます。

#### I.NET Framework 3.5 のインストール

・日本 ICS アプリケーションのインストールを行うには、「.Net Framework 3.5」が必要です。あらかじめ、上手くん a HP「設定ファイル・ユーティリティ」の「Windows10・11 搭載機でインターネットに接続していないお客様用」よりファイルのダウンロードを行ってください。日本 ICS アプリケーションをインストールする前に、同ファイルのインストールを行ってください。

#### | データベースエンジンについて

・Microsoft SQL Server を使用する他社ソフトとの共存はお奨めしません。Microsoft SQL Server を使用 する他社ソフトが搭載された PC にはインストールできない、または、インストール後、正常動作しない 場合があります。他社SQLが入っている環境にインストールをする場合はSQLを停止してインストール作 業をおこなってください。また、バックアップも必ずお取りください。

■ボタンを右クリックして「コンピューターの管理」を開きます。

「サービス」内に「SQLServer(XXX)」が存在するかご確認ください。存在する場合はインストール前 に右クリックから「停止」を選択して停止してください。

|                                                  |                          |                  |              |     | _         |
|--------------------------------------------------|--------------------------|------------------|--------------|-----|-----------|
| 🌆 コンビューターの管理                                     |                          |                  |              |     |           |
| ファイル( <u>F</u> ) 操作( <u>A</u> ) 表示( <u>V</u> ) ^ | Jルプ( <u>H</u> )          |                  |              |     |           |
| 🗢 🄿 🙍 📆 🔯 🚺                                      |                          |                  |              |     |           |
| 🔝 コンピューターの管理 (ローカル)                              | <ul> <li>サービス</li> </ul> | -                |              |     |           |
| ◇ 賞 システムツール                                      | 項目を選択すると説明が表示されます。       | 名前               | ^            | 説明  | 状態        |
| > ( 9X7 X791-7                                   |                          | (Ö) Spot Verifie |              | 771 |           |
| > 國 ハウドビューアー                                     |                          | 🔍 SQL Server     | (XXX)        | ストレ | 実行        |
| > 🌆 ローカル ユーザーとグループ                               |                          | SQL              | 讕始(S)        |     | 実行        |
| > 🔞 パフォーマンス                                      |                          | 🔍 SQL 👔          | 停止(O)        |     | 実行        |
| 置 デバイス マネージャー                                    |                          | SQL -            | 一時停止(U)      |     | a (=)     |
| ✓ 警記憶域<br>■ ディフクの等理                              |                          | SSD Stat         | 再開(M)        |     | 夫1」<br>東行 |
| □ J1X200044<br>マ目・サービフトマゴリケーション                  |                          | Still 1          | 再起動(E)       |     | × U       |
| Q <sub>1</sub> サ−ビス                              |                          | Stor ;           | まべてのタフカ(K)   | ,   | 実行        |
|                                                  |                          | 🖏 Stor           | 911(0)222(0) | ,   |           |
| > 🧊 SQL Server 構成マネージ1                           |                          | 🖓 Syst 🕺         | 最新の情報に更新(    | F)  | 実行        |
|                                                  |                          | Syst -           | プロパティ(R)     |     | 実行        |
|                                                  |                          | Syst -           |              |     | 実行        |

#### | スクリーンセーバー

- ・インストール時はスクリーンセーバー機能を解除してください。
- スクリーンセーバーが起動するとデータベースのインストールが停止する場合があります。
- ・インストールが10分を超えるとPCがスリープ状態になりエラーが発生することがあります。

#### | Windows ユーザー名

・半角英数文字の Windows ユーザー名をお奨めします。

#### |デバイス名(コンピュータ名)

・半角英数文字のデバイスコンピューター名をお奨めします。

#### PC の日付と時刻

・PCの時計を正しく設定していないとプログラムが正常に起動しない場合があります。

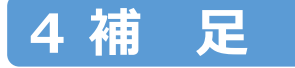

## ● インストール時

インストール時は、「管理者権限」のあるユーザーで行ってください。

管理者権限があるユーザーでも PC にアプリケーションをインストールする場合、警告を表示します。 「管理者権限を制御するユーザーアカウント制御(UAC)」機能です。

セットアップを実行すると下記の警告を表示しますが、「はい」を選択し、セットアップを進めてください。

| ユーザー アカウント制御                                            | × |
|---------------------------------------------------------|---|
| このアプリがデバイスに変更を加えることを許可します<br>か?                         | ţ |
| 日本ICSアプリケーションインストール                                     |   |
| 確認済みの発行元: 日本ICS株式会社<br>ファイルの入手先: このコンピューター上のリムーバブル メディア |   |
| 詳細を表示                                                   |   |
| (LIN) แม่วั                                             |   |
| (่นเง เงเงวั                                            |   |

## ● オペレーション時

1. マウス操作の際、ダイアログ表示する箇所のフォーカス項目に は表示しません。(他ソフト も同様) キーボード操作においては表示します。

【指定元帳の書式設定】

| 書式1 | 書式 2  | 書式 3  | 情報         |            |        |
|-----|-------|-------|------------|------------|--------|
| □月計 | 出力後の  | 行あけ   |            |            |        |
| □月替 | り時の累  | 計出力   |            |            |        |
| □科目 | コードに  | チェック  | ディジ        | ットを付加する    |        |
| 基本科 | 4目名称の | )出力   | :          | 通常         | $\sim$ |
| 月計時 | 手の日付出 | 出力    | :          | なし         | $\sim$ |
| 翌期緯 | 操越行のE | 1付出力  | :          | なし         | ~      |
| 前/翌 | 月繰越行  | の日付出: | <b>カ</b> : | なし         | $\sim$ |
| 補助デ | 記帳での出 | 出力順   | :          | 科目-枝番      | $\sim$ |
| 補助デ | 記帳での材 | 支番    | :          | 枝番コード+枝番名称 | $\sim$ |

2. 会計事務所へ「未送信データの送信(追加)」を行う場合、メールソフトを起動後に送信を中断する 場合は、ウィンドウ右上の「×」で中断せずにメールソフト側でファイル保存を行ってください。 再度送信する場合はメールソフト側で送信を行ってください。 メールソフトで中断した場合、送信していなくても未送信データが確定仕訳扱いになりますので、 ご注意ください。

### 印刷時の注意点

1. プリンタードライバは、プリンターメーカーの対応のドライバを使用してください。 標準搭載のドライバを使用すると、プリンターの機種によって下記の現象が起こる場合があります。

- ・印刷スピードが遅くなる。 ・印刷品質が劣る。
- ・モノクロプリンターにも関らず、カラー印刷の指定が行える。

したがって、カラー部分が印刷されず黒色部分のみ印刷されたり、罫線が薄く印刷されます。 (総勘定元帳・試算表・賞与支払報告書)

この場合、印刷ダイアログで「モノクロ印刷を行う」を選択し、印刷を行ってください。 プログラムが認識する事で出力は可能ですが、すべてのプリンターの動作保証をしているもので はありません。

※特に複合機について、お使いの機種によっては正しく動作しない場合があります。

| 印刷 ×                                                                                      |                                                                                                    |  |  |  |
|-------------------------------------------------------------------------------------------|----------------------------------------------------------------------------------------------------|--|--|--|
| プレビュー [F4] 印刷指定 [F6] 印字設定 [F7]                                                            |                                                                                                    |  |  |  |
| 7°リンタ                                                                                     |                                                                                                    |  |  |  |
| プリンタ名 Microsoft Print to PDF                                                              | < ─ 詳細設定                                                                                                    |  |  |  |
| 状態: 準備完了<br>種類: Microsoft Print To PDF<br>場所: PORTPROMPT:<br>コメント:                        |                                                                                                    |  |  |  |
| 用紙                                                                                        | 印刷部数                                                                                                    |  |  |  |
| サイズ: A4 ~                                                                                 | 部数: 1 22                                                                                                    |  |  |  |
| 印刷方向: ④ 縦 🔷 横                                                                             | □部単位で印刷                                                                                                    |  |  |  |
| 給紙方法:                                                                                     | 署名                                                                                                    |  |  |  |
| 印刷範囲<br>● 全 1ページ                                                                          | <ul> <li> <b>作成日の出力</b> </li> <li>             □ 時間の出力         </li> <li>             □ 事務所名の出力         </li> </ul> |  |  |  |
| ○ページ指定<br>1.3.6のようにへ <sup>●</sup> ジ番号をかマで区切って指定す<br>るか、4-8のようにへ <sup>−</sup> ジ範囲を指定してください | ✔ 会社コードを出力                                                                                                    |  |  |  |
| モノクロ印刷を行う<br>モノクロ印刷を行う<br>カラー印刷を行う<br>グレースケール印刷を行う                                        | 印刷開始 キャンセル[ESC]                                                                                                    |  |  |  |
|                                                                                           |                                                                                                    |  |  |  |
| モノクロプリンターの場合は                                                                             | 「モノクロ印刷を行う」を選択します。                                                                                                  |  |  |  |

- 2. プリンタープロパティで、「TrueTypeフォントをーフォントに置き換える」又は「デバイスフォントに代替」の設定をしていると、入力した文字と印刷した文字が異なる場合があります。 また他のOSと比べて一部字体が異なる場合があります。 これは JIS2004 フォントを使用している為、他の OS とフォントが異なる為です。
- 3. プリンタープロパティで「詳細な印刷設定を有効にする」のチェックを付けていると外字が 文字化けする場合があります。

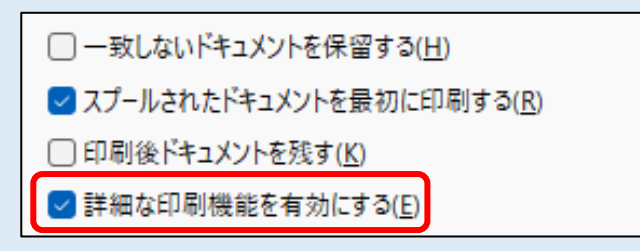

## ●ライセンスキーについて

#### Q1:【使用期限を確認したい】

A1:サイドメニューから「ライセンス関係」を選択して「日本 ICS アプリケーションライセンス管理を行います」を選択します。表示されたライセンス管理画面よりご確認いただけます。

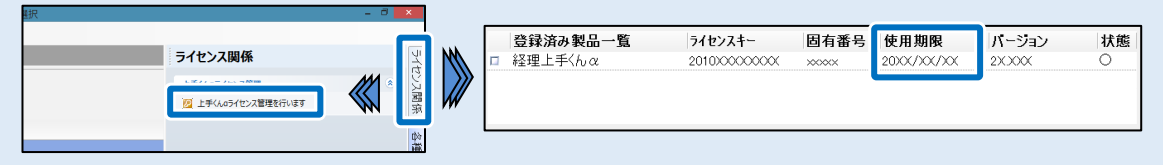

- Q2:【日本 ICS アプリケーションを起動すると「ライセンスの使用期間の終了日が迫っています。 ライセンス管理画面をご確認ください」とメッセージが表示されます。】
- A2: ライセンスキーの使用可能期限残り30日になると表示します。使用期限を過ぎると 上手くんは使用できません。

#### Q3:【期間の延長方法】

A3:継続利用される場合は、期間更新手続きが必要です。会計事務所様にご連絡ください。

#### Q4:【期間延長手続き完了後の操作】

- A4: インターネットに接続している PC で、インターネットを起動し、
   上手くんa WEBサイト(URL [http://jza.icsics.co.jp/])を開いてください。
   ①「ログイン」を選択します。
  - ❷続いてライセンスキーを入力してログインします。
  - ③「ライセンスファイルの取得」を選択して USB メモリ等に保存します。
  - ④日本 ICS アプリケーションを起動して画面右端より「ライセンス関係」→「日本 ICS アプリケーションライセンス管理を行います」を選択します。
  - ●「ライセンス組み込み」をクリックして USB メモリ等に保存したライセンスファイルを組み込みます。

#### Q5:パソコンの調子が悪いのでパソコンを初期化する。事前に行っておく作業はありますか。

A5:パソコンの初期化を行った場合、プログラムやデータ、登録されたライセンス情報が削除され ます。マスターのバックアップ、ライセンスキーの解除を行ってください。 バックアップおよびライセンスキーの解除の手順については上手くんaWEBサイトより 「PCを買い替えた際の移行手順書」を確認ください。

#### Q6: 複数の PC にインストールして利用できますか。

A6:1つのライセンスキーで1台の PC でのみ利用可能です。複数台で使用する場合は複数台分の ライセンスの契約が必要になります。

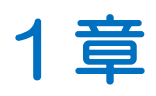

# インストール手順

| インストール手順         |    |  |
|------------------|----|--|
| 1 新規インストール       | 10 |  |
| 2 プログラムの追加インストール | 25 |  |
| 3 バージョンアップ       | 36 |  |

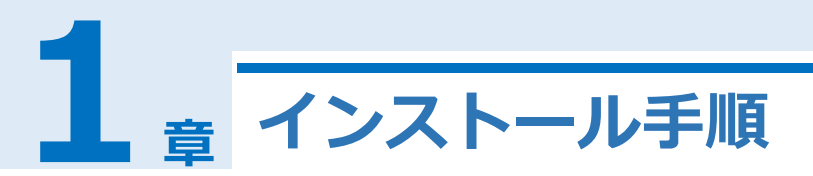

インストールを行う前に必ず P4. インストールの前準備をご一読ください。

#### 新規インストール 「上手くんa WEB サイト」 を開きます 🔒 日本ICS 更新情報の確認やオフライン環境での各種設定を行います ①ダウンロードするファイルの保存先とし て、USB メモリなどをあらかじめセット してください。 ソフトウェアのダウンロード 2インターネットに接続している PC で、 手順書をご確認の上、作業を行ってください。 インターネットを起動して、 オンライン URL [http://jza.icsics.co.jp/] インターネットに接続しているコンピュータにインストールする場合に選択してください。 を開いてください。 ・オンライン版 インストール手順書 7 占 ダウンロード ※Microsoft Edgeの画面を載せていま オンライン版上手くんの導入手順をダウンロード 買い替えたPCに上手くんのとデータを移行する を決ます。 場合はこちらをご買ください。 す。 オフライン版は<u>こちら</u>。 3「上手くん a WEB サイト」を表示しま 上手くんαシリーズのサポート情報 す。 よくある質問 動作環境 使用許諾契約 4「オフライン版ダウンロード」を選択し 。 必ずご覧ください。 S問い合わせの多い質問をご覧いただけま (利用いただく前に上手くんαシリーズをィ ・ストールするPCの動作環境をご確認くだ ます。 オフライン版ダウンロード 👍 アップデート情報 ▶ 上手くんαの機能・仕様 1 グラムのアップデート情報や変更点の感 プ暫いただけます。 L手くんaの便利な機能や製品仕様をご覧い 「ダウンロード」をクリック します ダウンロード」をクリックします。 HOME > オフライン版ダウンロード オフライン版ダウンロード 〈オフライン - タ<u>ーネットに接続していないコンピュ</u> タにインストールする場合に選択してください。 , オフライン版 インストール手順書 PCを買い替えた時の 移行手順書 1 ダウンロート フライン版上手くんα導入手順をダウンロード 買い替えたPCに上手くんαとデータを移行する 考示す。 場合はこちらをご覧ください。 Windows11搭載機でインターネットに接続していないお客様用 Windows11シリーズ搭載場に、上手くんaのインストールを行うには、「.Net Framework3.5」が必要です。 あらかじめ、当ページより下記ファイルのダウンロードを行ってください。 ~ > ∧ v v → ゴ・ - > よッ・= x > アイルのタワンロードを行ってください。 上手くんαシリーズをインストールする前に、同ファイルのインストールを行ってください。 doinel3.5(Vindows11用).exe Windows10搭載機でインターネットに接続していないお客様用 rs10シリーズ搭載機に、上手くんaのインストールを行うには、「.Net Framework3.5」が必要です。 あらかじめ、当ページより下記ファイルのダウンロードを行ってください。 とかくのないます。 と手くんはシリーズをインストールする前に、同ファイルのインストールを行ってください。 dotnet3.5V/indows10用.exe

| 3 ダウンロードメニューを表示<br>します                                                                                                    | Ļ                                                                                                    |
|----------------------------------------------------------------------------------------------------|----------------------------------------------------------------------------------------------------|
| ●ダウンロードメニューにてダウンロード<br>が始まります。(ダウンロードメニューが<br>表示されない場合は画面右上の                                                                                                    | Поличиствание              Нитре/даживскор/ивони/             Нитре/даживскор/ивони/             Поличиствание              Уузаниствание                 Нитре/даживскор/ивони/               Уузаниствание               Уузаниствание               Остойноствание                 Уузаниствание               Остойноствание               Уузаниствание               Остойноствание               Остойноствание                 Уузаниствание               Остойноствание               Остойноствание               Остойноствание               Остойноствание                 Указание               Остойноствание               Остойноствание               Остойноствание               Остойноствание                 Изисточноствание               Остойноствание               Остойноствание               Волистойноствание               Волисточноствание                 Изисточноствание               Остойноствание               Остойноствание               Волисточноствание               Волисточноствание               Волисточноствание               Волисточноствание |
| 2ダウンロード完了後、 □ フォルダーに<br>表示」を選択します。                                                                                                    | ダウンロード □ Q … ☆<br>JzOffline_VolX_2019.exe<br>ファイルを開く                                                                                                    |
| <ul> <li></li></ul>                                                                                                    |                                                                                                    |
| <ul> <li>5 プログラムを移動します</li> <li>1 JzOffline_VolX_2019.exe」を右クリックします。</li> <li>2 「その他のオプションを確認」をクリックします。続いて「送る」を選択すると<br/>「USBドライブ」が選択可能です。<br/>選択すると USB にコピーされます。</li> </ul> | Coffine, VolX, 2019 ee                                                                                                    |

| 6 インストールを行います                                                                                                    |                                                                                                    |
|----------------------------------------------------------------------------------------------------|----------------------------------------------------------------------------------------------------|
| <ul> <li>インストールを行う PC に、 5 で保存<br/>した USB メモリなどをセットし、</li> <li>「JzOffline_VolX_2019.exe」を選択し<br/>て実行します。</li> </ul> | <ul> <li>← → ↑ C → PC → USB F57J (E)</li> <li>④ 新規作成 → ▲ ○ □ ○ ○ ○ ○ ↓ 並べ聴え ~ □ 表示 ~ ···</li> <li>↓ □ pC → □ pC → □</li></ul> |
| フ ユーザーアカウント制御を表示します。 ・ はい を選択します。                                                                                   | ユーザーアカウント制御       ×         このアプリがデバイスに変更を加えることを許可しますか?         ご         日本ICSアプリケーションインストール         確認済みの発行元:日本ICS株式会社<br>フィイルの入手先: このコンビューター上のリムーバブルメディア         詳細を表示         しいえ                                                                                                    |
| 8 「使用許諾」を表示します                                                                                                    |                                                                                                    |
| <ul> <li>必ず、使用許諾契約書をお読みいただき、</li> <li>同意する</li> <li>を選択します。</li> </ul>                                              | 日本にSアプリケーションインストール 使用許諾          使用許諾契約書         本契約書は、日本にSS株式会社(以下、ISSという)が非独占的な使用権を許諾するホン<br>フトウェアを会計事務所様の顧問先様が使用する際の条件を記した契約書です。本ソフト<br>ウェアをご使用になった場合は、本契約書のすべての条項に合意したことを意味します。会計<br>事務所様及び顧問先様が、この条件に同意されない場合は、本ソフトウェアを使用せずに<br>破棄しなければなりません。         第1条 使用権の許諾         IDSは、発注書に記載の会計事務所様に対し以下の制限事項を伴った本ソフトウェアの非<br>独占的な使用権を許諾いたします。<br>(会計事務所様からのご用命により、本ソフトウェア使用料を顧問先様に直接請求した場合<br>も含む。)         会計事務所様の範疇先様は、本ソフトウェアを顧問先様に直接請求した場合<br>も含む。         第2条 使用権<br>会計事務所様の範疇先様は、本ソフトウェアを目示せつスに付き1台のコンピュータで使用         使用許諾契約書を印刷       回意する         同意する       同意しない                                                                                                    |

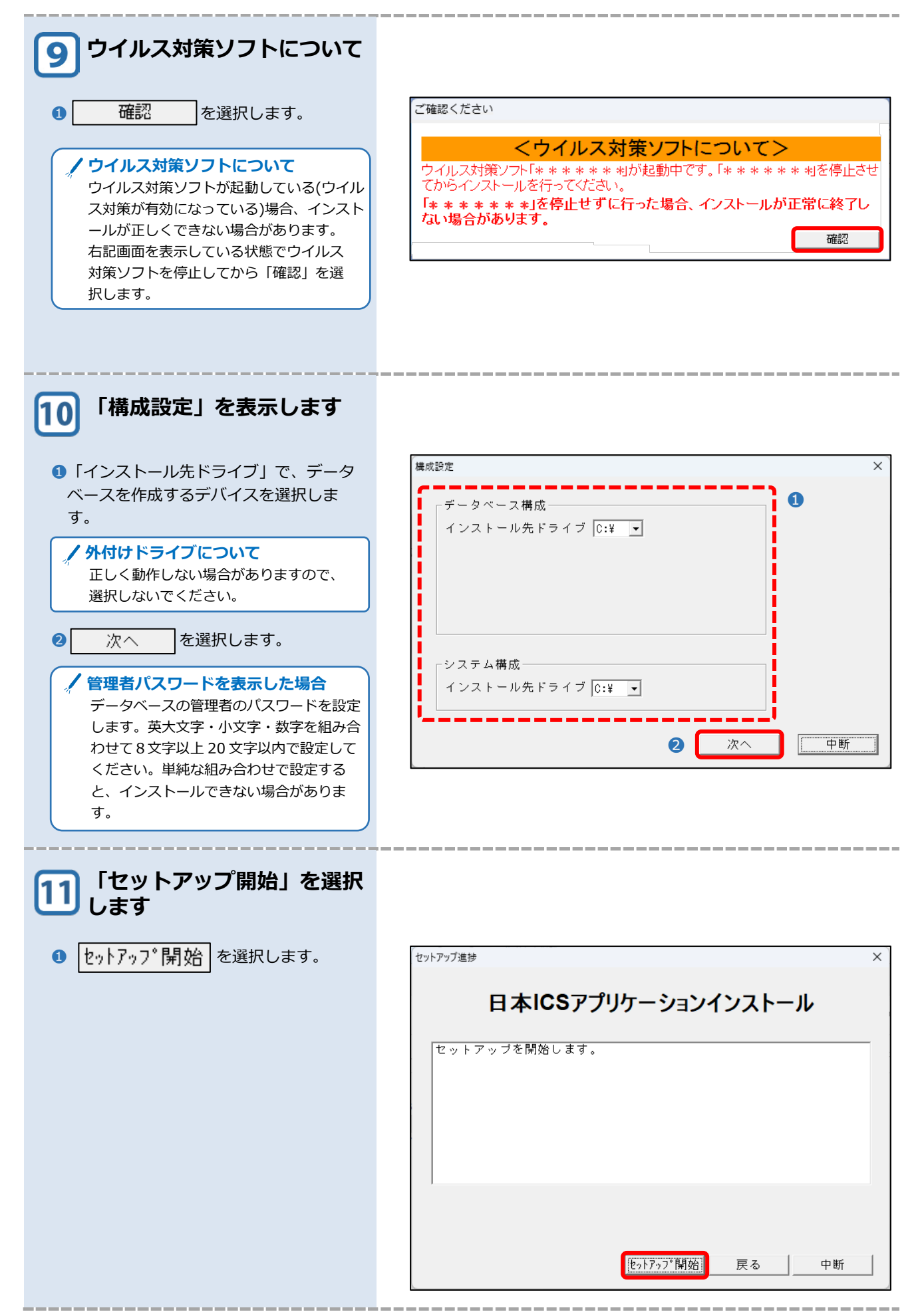

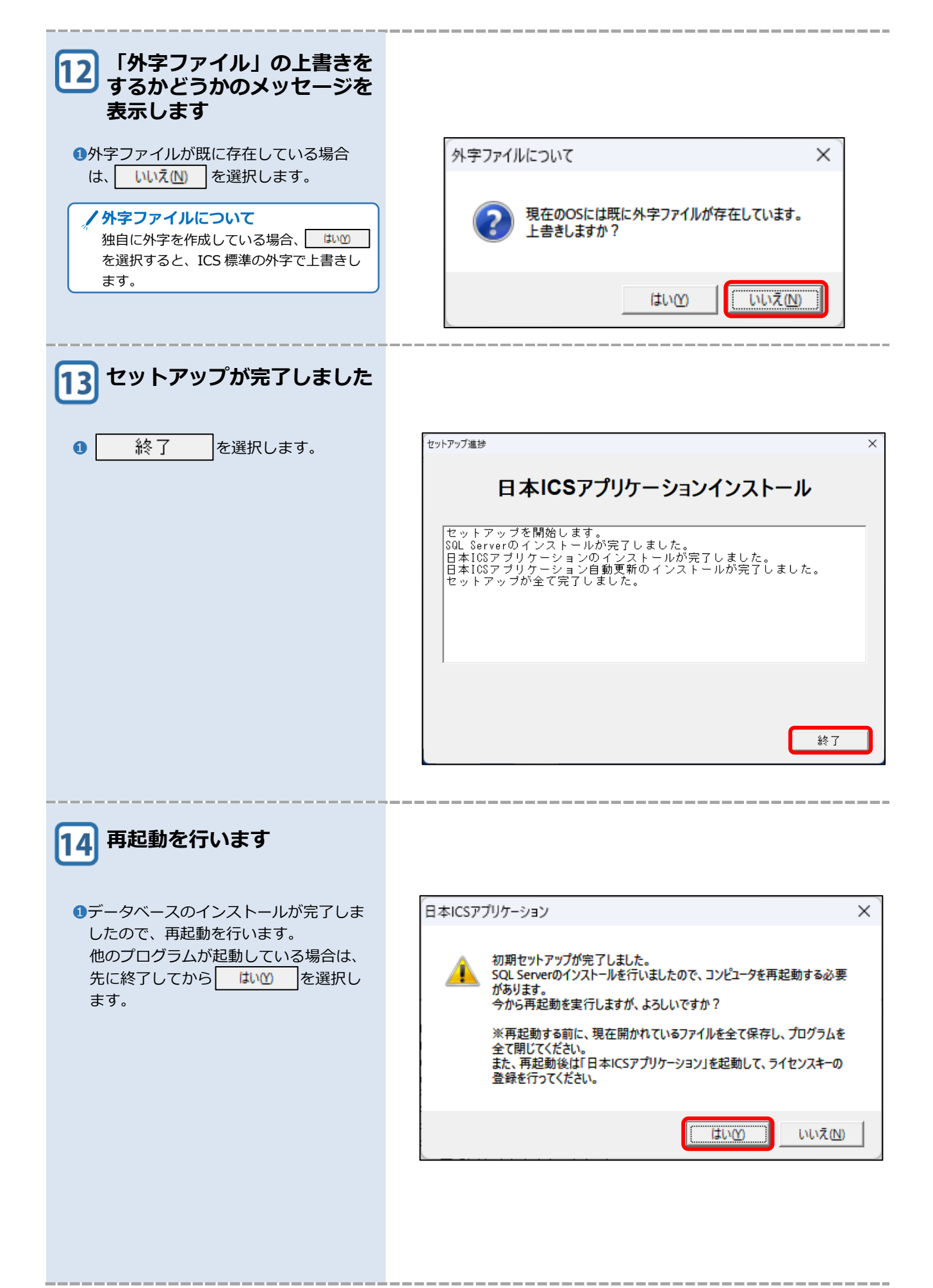

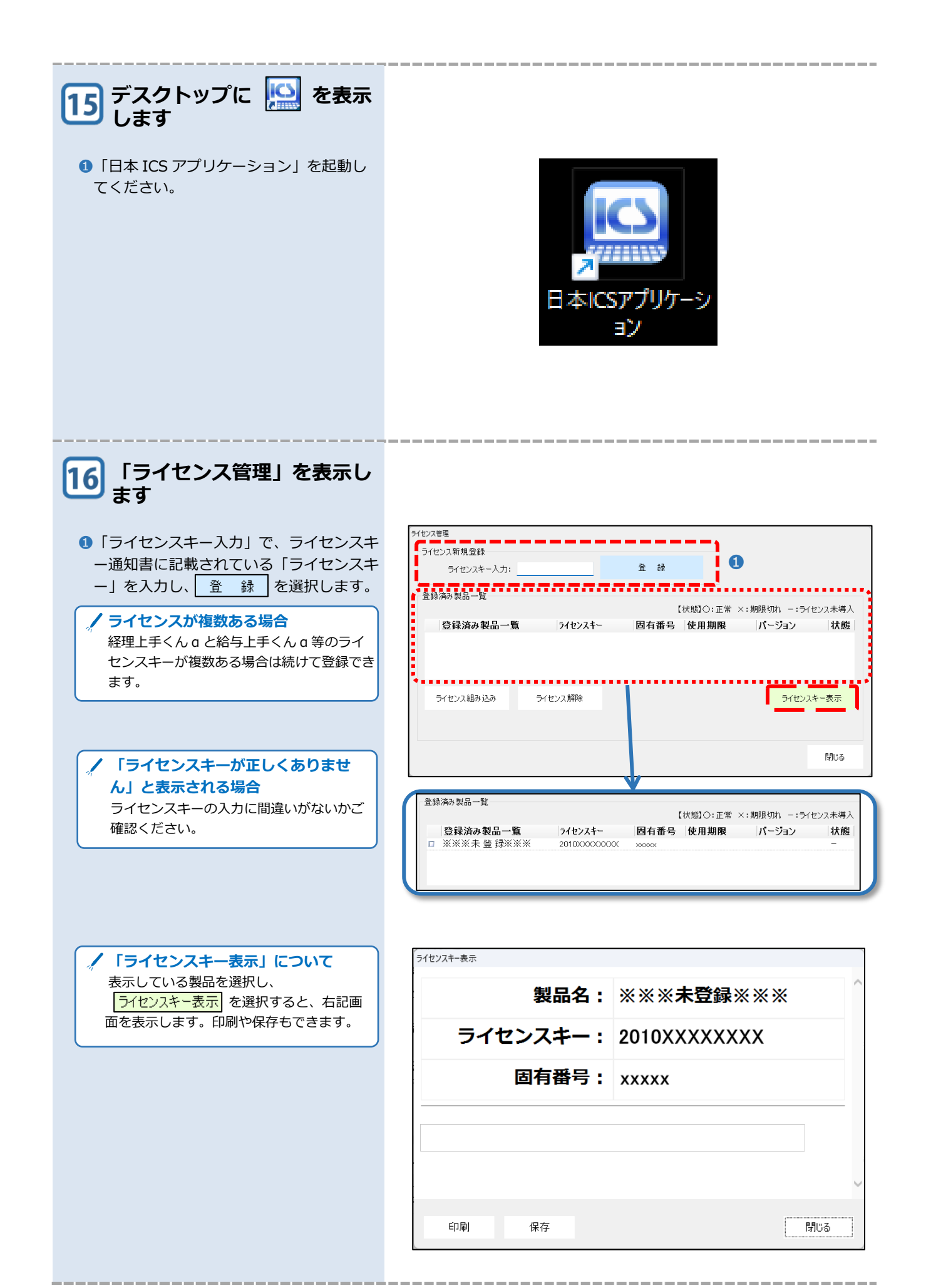

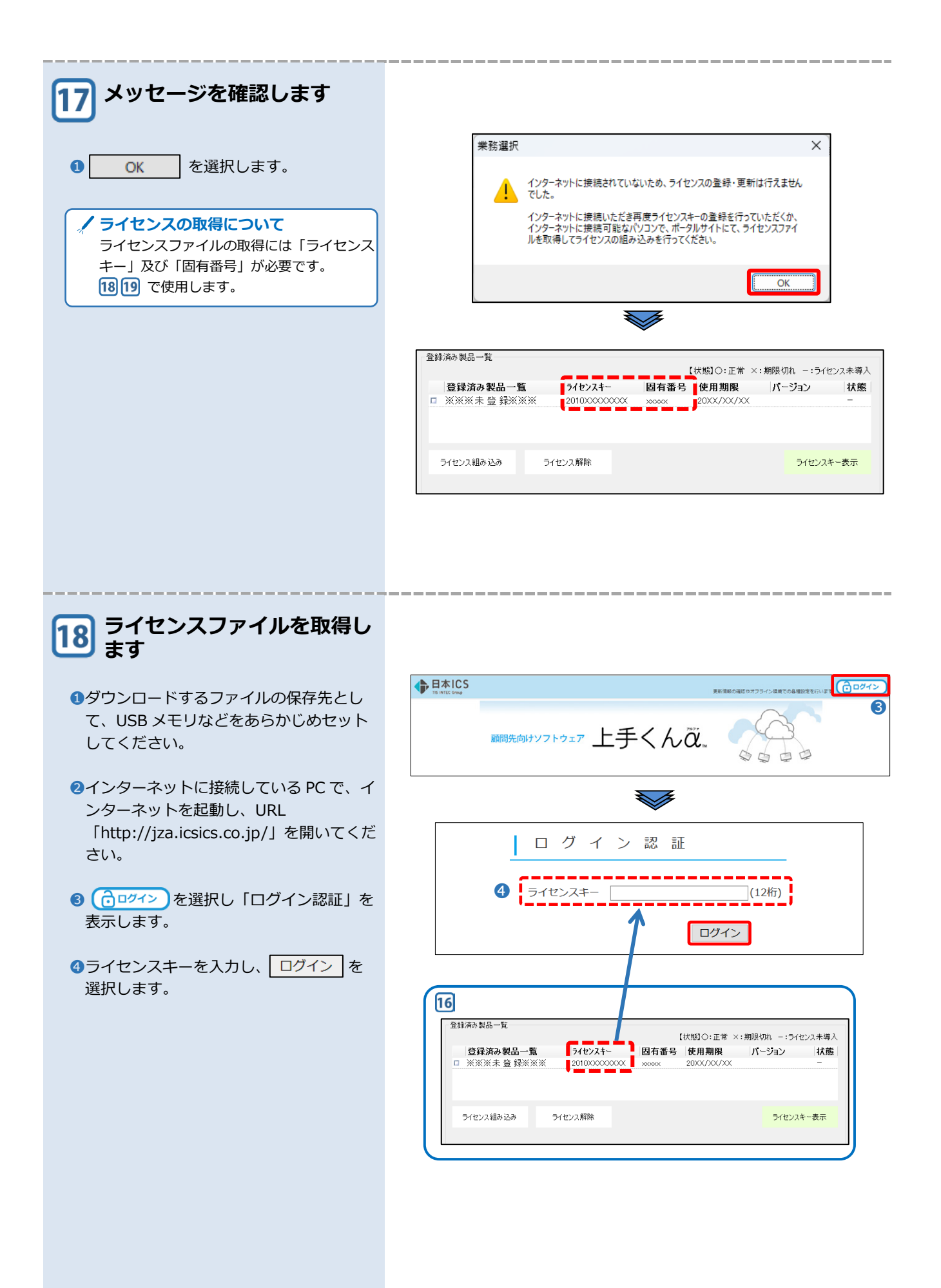

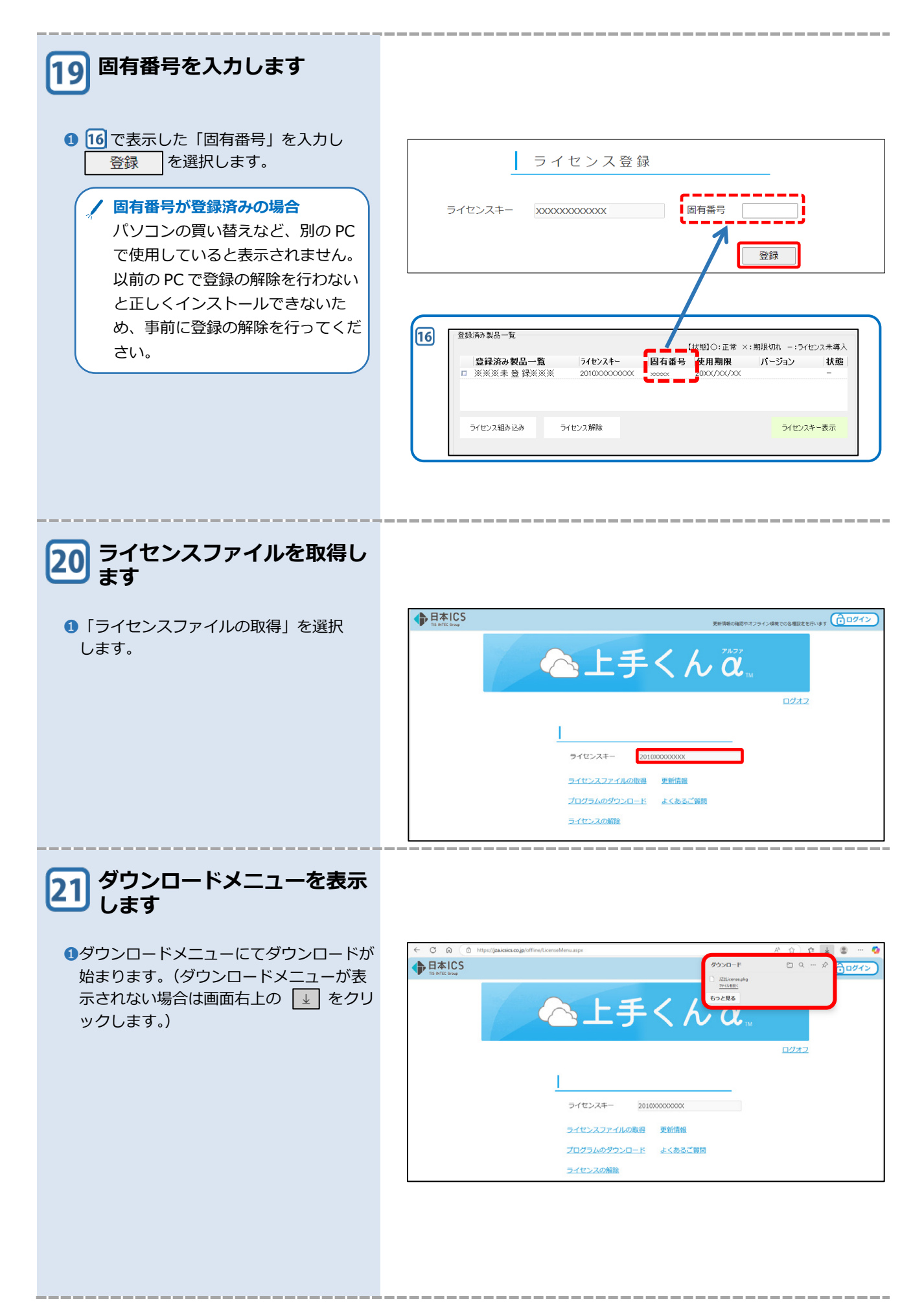

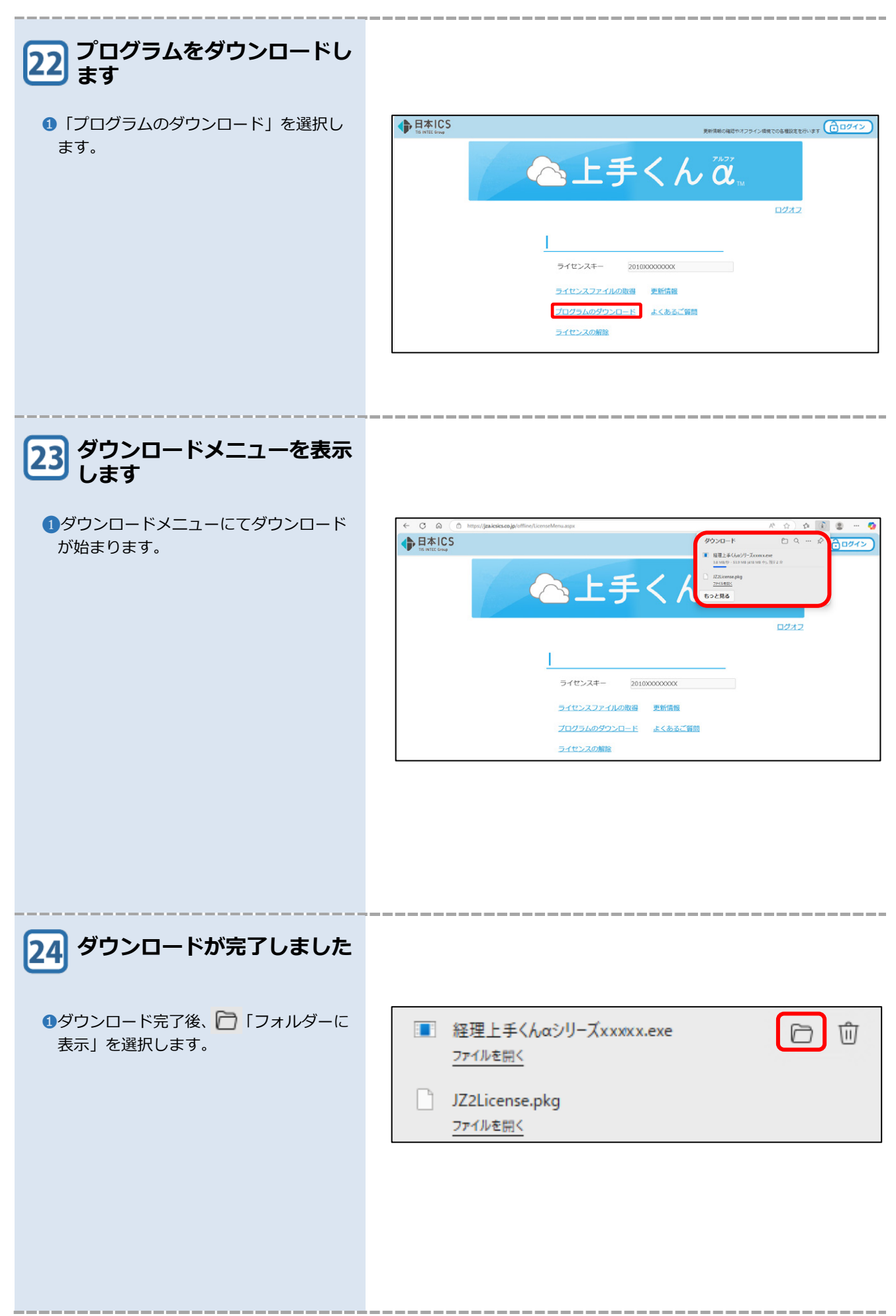

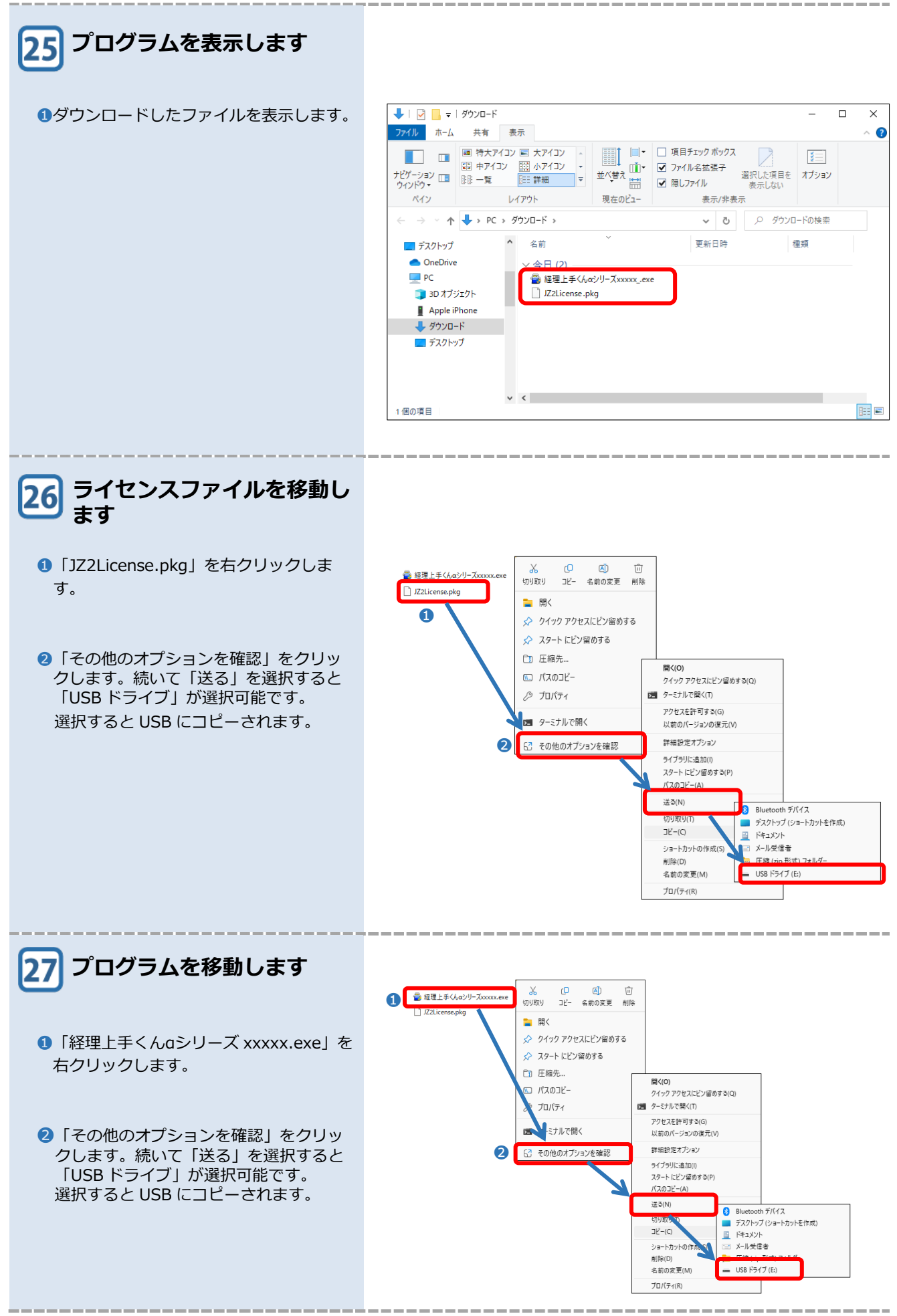

| 28 ライセンス組み込みを行い<br>ます                                                                     |                                                                                                    |
|-------------------------------------------------------------------------------------------|----------------------------------------------------------------------------------------------------|
| ●インストールを行う PC に、20 でダウ<br>ンロードしたファイルを保存した USB メ<br>モリなどをセットし、うイセンス組み込み<br>を選択します。         | F1センス等現         ライセンスキー入力:       査 詳         登録済み製品一覧       【状態]〇:正常 ×:期限切れ -:ライセンス未導入         登録済み製品一覧       「イセンスキー】 「「ージョン」 状態         ※※※未 登録※※※       20100000000000000000000000000000000000                                                                                                    |
| 29 ライセンスファイルを選択し<br>ます                                                                    |                                                                                                    |
| ●ダウンロードしたライセンスファイルを<br>選択し、 「開く(Q)」 を選択しま<br>す。<br>マー・・・・・・・・・・・・・・・・・・・・・・・・・・・・・・・・・・・・ | 上手くんゅうイセンスファイルの選択            マイルの場所(1):            USB ドライブ(E):            マーム            名前            夏新日時            選邦            名前            ファイル              C            ファイル名(N):            IZZLicense.pkg               アイリーン           アーム                      アイフリーン                  アーン                アーン                アーン                アーン               アーン                アーン                アーン                  アーン |
| 30 した                                                                                     |                                                                                                    |
| <ul> <li>① 「登録済み製品一覧」の使用期限、状態<br/>に「○」を表示します。</li> <li>② 閉じる を選択します。</li> </ul>           | ライセンス新規登録         ライセンスキー入力:       登録         登録済み製品一覧       【状態]〇:正常 ×:期限切れ -:ライセンス未導入         登録済み製品一覧       【状態]〇:正常 ×:期限切れ -:ライセンス未導入         登録済み製品一覧       2010/00000000 ×00000000000000000000000000                                                                                                    |
|                                                                                           | ライセンス組み込み ライセンス解除 ライセンス相か込み ライセンス解除 ライセンス相から うけてい ない しょう ひょう ひょう ひょう ひょう ひょう ひょう ひょう ひょう ひょう ひ                                                                                                    |

| 31 ライセンス組み込みが完了しました                                              |                                                                                                    |
|------------------------------------------------------------------|----------------------------------------------------------------------------------------------------|
| <ol> <li>OK</li> <li>を選択します。</li> </ol>                          | ★務選択 × ▲ 新しい製品が組み込まれました。<br>ポータルサイトにて、ブログラムをダウンロードして製品をインストールしてください。 OK                                                                                                    |
| 32 インストールを行うプログラ<br>ムを選択します                                      |                                                                                                    |
| <ul> <li>22 でダウンロードしたプログラムを保存した USB メモリなどをセットし、選択します。</li> </ul> | <ul> <li>← → ↑ C □ &gt; PC &gt; USB F717(E)</li> <li>④ 新規作成 ~ &amp; □ ▲ □ ▲ □ ▲ □ ▲ □ ▲ □ ▲ □ ▲ □ ▲ □ ▲ □</li></ul>                                                                    |
| 33 ユーザーアカウント制御を表<br>示します                                         |                                                                                                    |
| <ul> <li>はいの を選択します。</li> </ul>                                  | ユーザー アカウント制御       ×         このアプリがデバイスに変更を加えることを許可しますか?         ご         自己解凍実行ファイル         確認済みの発行元: 日本 I C S 株式会社 ファイルの入手先: このコンピューター上のハード ドライブ         詳細を表示         はい       いいえ |

| 34 ソフトウェアをインストール<br>します                                 |                                                                                                    |
|---------------------------------------------------------|----------------------------------------------------------------------------------------------------|
| <ul> <li>次へ</li> <li>を選択します。</li> </ul>                 | <ul> <li>              番理上手くんαシリーズ          </li> <li>                   日本IOS株式会社</li></ul>                                                                                                    |
| 35<br>ソフトウェアのインストール<br>が始まります                           |                                                                                                    |
| <ul> <li>リフトウェアのインストールが始まります</li> </ul>                 | ×       インストール中                                                                                                    |
| ので、そのままお待ちください。                                         | ファイルのコピーやその他の処理を行っています。                                                                                                    |
|                                                         | C.¥Users¥AppD.¥ICS15_CnvHistdII<br>EXEpress 6                                                                                                    |
| 36 「使用許諾」を表示します                                         |                                                                                                    |
| <ol> <li>必ず、使用許諾契約書をお読みいただき、<br/>内容をご確認ください。</li> </ol> | <sup>■</sup> メンテナンスウメザート´ ×<br>へ上手くん α <sup>ッムコッ</sup>                                                                                                    |
| ②「私は、上記使用許諾を確認しました。」<br>に ○ を付け、 次へ を選択しま<br>す。         | 経理上手くんな Version→XXXXX 本契約書は、日本ICS株式会社(以下、ICSという)が非独占的な使用権を計括する本ソフトウェアを会計事務所修の費問先様が使用する時の令件を記した契約書です。センフトウェアを定用で加た会社会会は、本ンマトウェアを使用せずに破壊しなければなりません。<br>町た様が、この条件に同意されない場合は、本ンソトウェアを使用せずに破壊しなければなりません。 第1条使用権の許諾<br>ICSは、発注書に記載の会計事務所様に対し以下の制限事項を伴った本ソフトウェアの非独占的<br>ため、会社学部に割かたします。 (会計事務所様からのご用命により、本ソフトウェア使用料を顧問先様に直接請求した場合も含す)。 会計事務所様は、ホッフトウェアを顧問先様に有信または無信にて使用させることができます。 ① MLは、上記使用許諾を確認しました. |
|                                                         | < 戻る(B) 次へ(N) > キャンセル                                                                                                    |

1章 インストール手順 1 新規インストール

| 37 アプリケーションのインスト<br>ールを開始します<br>・ 次へ(い) > を選択します。 |                                                                                                    |
|---------------------------------------------------|----------------------------------------------------------------------------------------------------|
| 38 ICS業務がすべて終了して<br>いる事をご確認ください<br>・ はいい を選択します。  | ICS メンテナンス ウィザ ート' ×<br>《ご確認下さい》<br>ICS業務をすべて終了している事をご確認ください。<br>アップデートを開始します。よろしいですか?<br>(はいい) いいえ(N)                                                                                                    |
| 39 ソフトウェアのインストール<br>が始まりますので、そのま<br>まお待ちください。     | メ57572 0.05 - F     ×     ×     ×     ×     ×     ×     ×     ×     ×     ×     ×     ×     ×     ×     ×     ×     ×     ×     ×     ×     ×     ×     ×     ×     ×     ×     ×     ×     ×     ×     ×     ×     ×     ×     ×     ×     ×     ×     ×     ×     ×     ×     ×     ×     ×     ×     ×     ×     ×     ×     ×     ×     ×     ×     ×     ×     ×     ×     ×     ×     ×     ×     ×     ×     ×     ×     ×     ×     ×     ×     ×     ×     ×     ×     ×     ×     ×     ×     ×     ×     ×     ×     ×     ×     ×     ×     ×     ×     ×     ×     ×     ×     ×     ×     ×     ×     ×     ×     ×     ×     ×     ×     ×     ×     ×     ×     ×     ×     ×     ×     ×     ×     ×     ×     ×     ×     ×     ×     ×     ×     ×     ×     ×     ×     ×     ×     ×     ×     ×     ×     ×     ×     ×     ×     ×     ×     ×     ×     ×     ×     ×     ×     ×     ×     ×     ×     ×     ×     ×     ×     ×     ×     ×     ×     ×     ×     ×     ×     ×     ×     ×     ×     ×     ×     ×     ×     ×     ×     ×     ×     ×     ×     ×     ×     ×     ×     ×     ×     ×     ×     ×     ×     ×     ×     ×     ×     ×     ×     ×     ×     ×     ×     ×     ×     ×     ×     ×     ×     ×     ×     ×     ×     ×     ×     ×     ×     ×     ×     ×     ×     ×     ×     ×     ×     ×     ×     ×     ×     ×     ×     ×     ×     ×     ×     ×     ×     ×     ×     ×     ×     ×     ×     ×     ×     ×     ×     ×     ×     ×     ×     ×     ×     ×     ×     ×     ×     ×     ×     ×     ×     ×     ×     ×     ×     ×     ×     ×     ×     ×     ×     ×     ×     ×     ×     ×     ×     ×     ×     ×     ×     ×     ×     ×     ×     ×     ×     ×     ×     ×     ×     ×     ×     ×     ×     ×     ×     ×     ×     ×     ×     ×     ×     ×     ×     ×     ×     ×     ×     ×     ×     ×     ×     ×     ×     ×     ×     ×     ×     ×     ×     ×     ×     ×     ×     ×     ×     ×     ×     ×     ×     ×     ×     ×     ×     ×     ×     ×     ×     ×     ×     ×     ×     ×     ×     ×     ×     × |

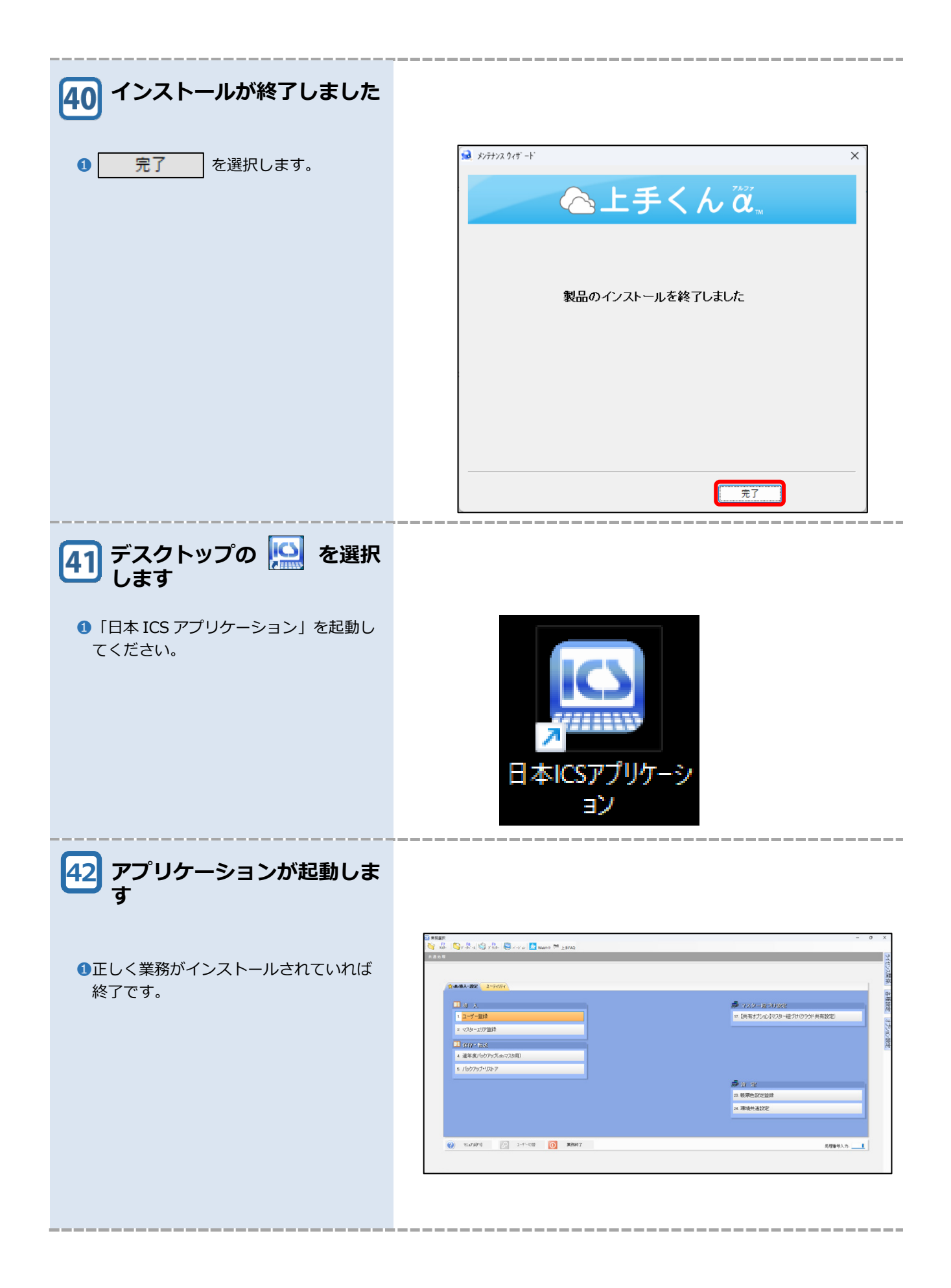

## 2 プログラムの追加インストール

## 1 右側の「ライセンス関係」を 開きます

1右側の「ライセンス関係」より、「日本
 ICS アプリケーションライセンス管理を
 行います」を選択します。

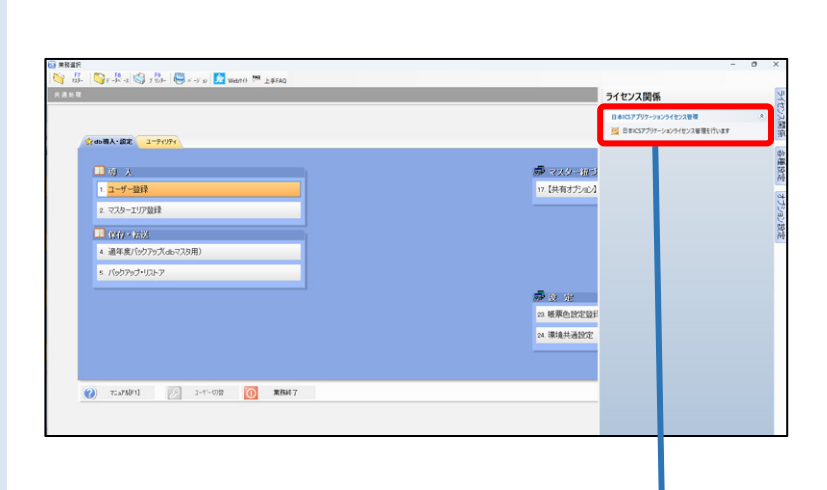

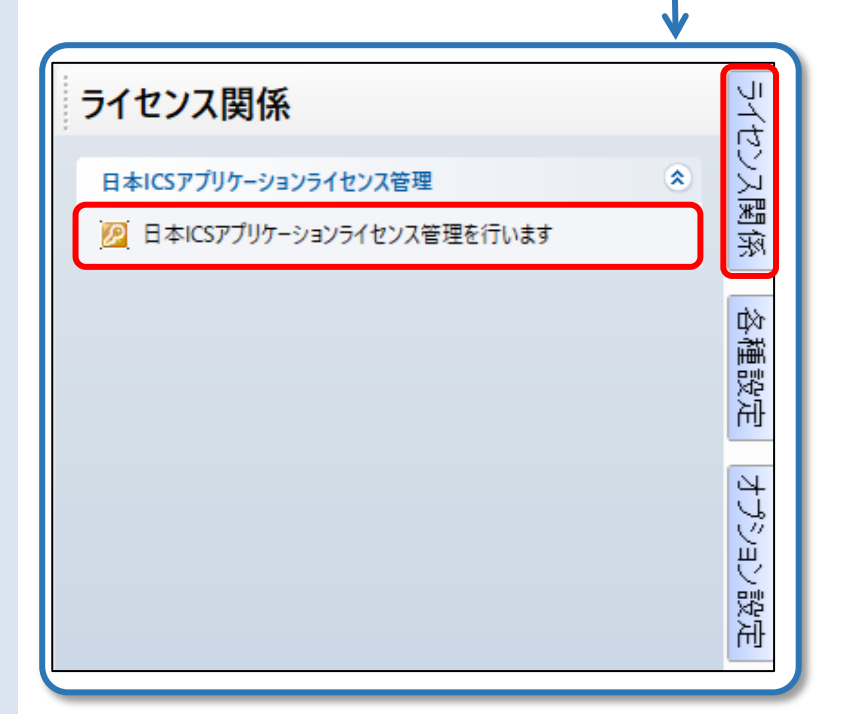

| 2<br>「ライセンス管理」を表示し<br>ます                                                                                                    |                                                                                                    |
|----------------------------------------------------------------------------------------------------|----------------------------------------------------------------------------------------------------|
| <ul> <li>●登録済みの製品一覧を表示しますので、</li> <li>「ライセンスキー入力」で、ライセンス</li> <li>キー通知書に記載されている「ライセンスキー」を入力し、</li> <li>① 量 録 を選択します。</li> </ul> | ライセンス新規査録         ライセンスキー人力:         査録         登録済み製品一覧         【状態]〇:正常 ×:期限切れ -:ライセンス未導入         登録済み製品一覧         【状態]〇:正常 ×:期限切れ -:ライセンス未導入         登録済み製品一覧         「経理上手くんα 2010xxxxxxx xxxxx 20xx/xx/xx ○         ライセンス組み込み       ライセンス解除         ライセンス組み込み       ライセンス解除 |
|                                                                                                    | 開じる                                                                                                    |
| <b>/「ライセンスキー表示」について</b><br>表示している製品を選択し、                                                                                        | 5/センスキー表示<br>製品名・※※※未登録※※※                                                                                                    |
| <mark>ライセンスキー表示</mark> を選択すると右記画面<br>を表示します。印刷や保存が可能です。                                                                         | ライセンスキー: 2030XXXXXXX                                                                                                    |
|                                                                                                    | 固有番号: XXXXX                                                                                                    |
|                                                                                                    | 上手くんαシリーズホームページ: <u>https://jza.icsics.co.jp</u>                                                                                                    |
|                                                                                                    | 印刷保存開じる                                                                                                    |
| 3 メッセージを確認します                                                                                                    |                                                                                                    |
| <ol> <li>OK</li> <li>を選択します。</li> </ol>                                                                                         | 業務選択                                                                                                    |
| <ul> <li>/ ライセンスの取得について</li> <li>ライセンスファイルの取得には「ライセンス</li> <li>キー」及び「固有番号」が必要です。</li> <li>④ ⑤ で使用します。</li> </ul>                | インターネットに接続されていないため、ライセンスの登録・更新は行えません<br>でした。<br>インターネットに接続いただき再度ライセンスキーの登録を行っていただくか、<br>インターネットに接続可能なパソコンで、ポータルサイトにて、ライセンスファイ<br>ルを取得してライセンスの組み込みを行ってください。                                                                                                    |
|                                                                                                    | ОК                                                                                                    |
|                                                                                                    |                                                                                                    |
|                                                                                                    | 日まがパッズを回り、発             日                 日まがパッズを回り、発                 日登録活み製品一覧             うイセンスキー                 日香香号             使用期限             パー・ジョン             大             北                                                                                         |
|                                                                                                    | ライセンス組み込み ライセンス解除 ライセンスキー表示                                                                                                    |

\_\_\_\_\_

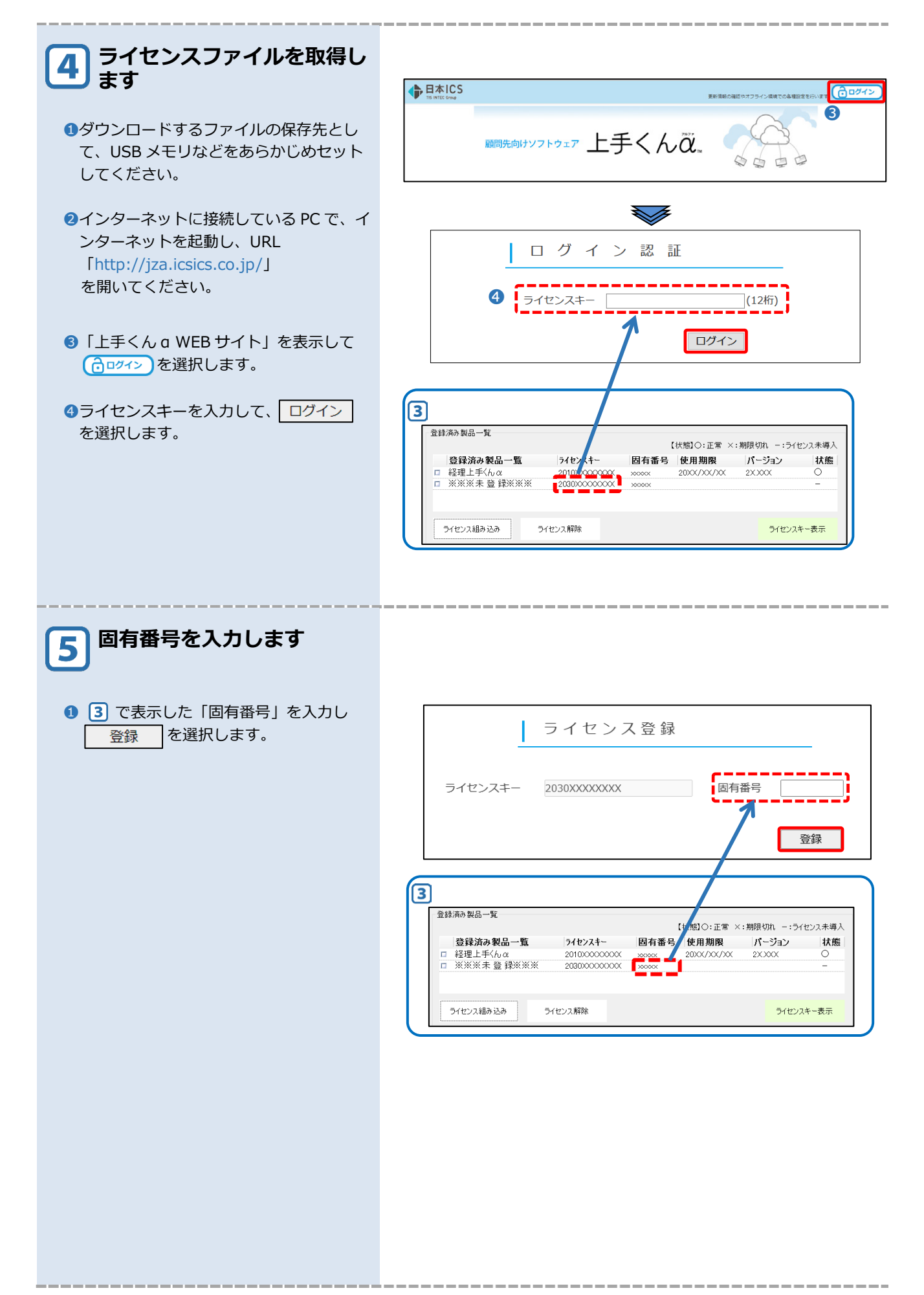

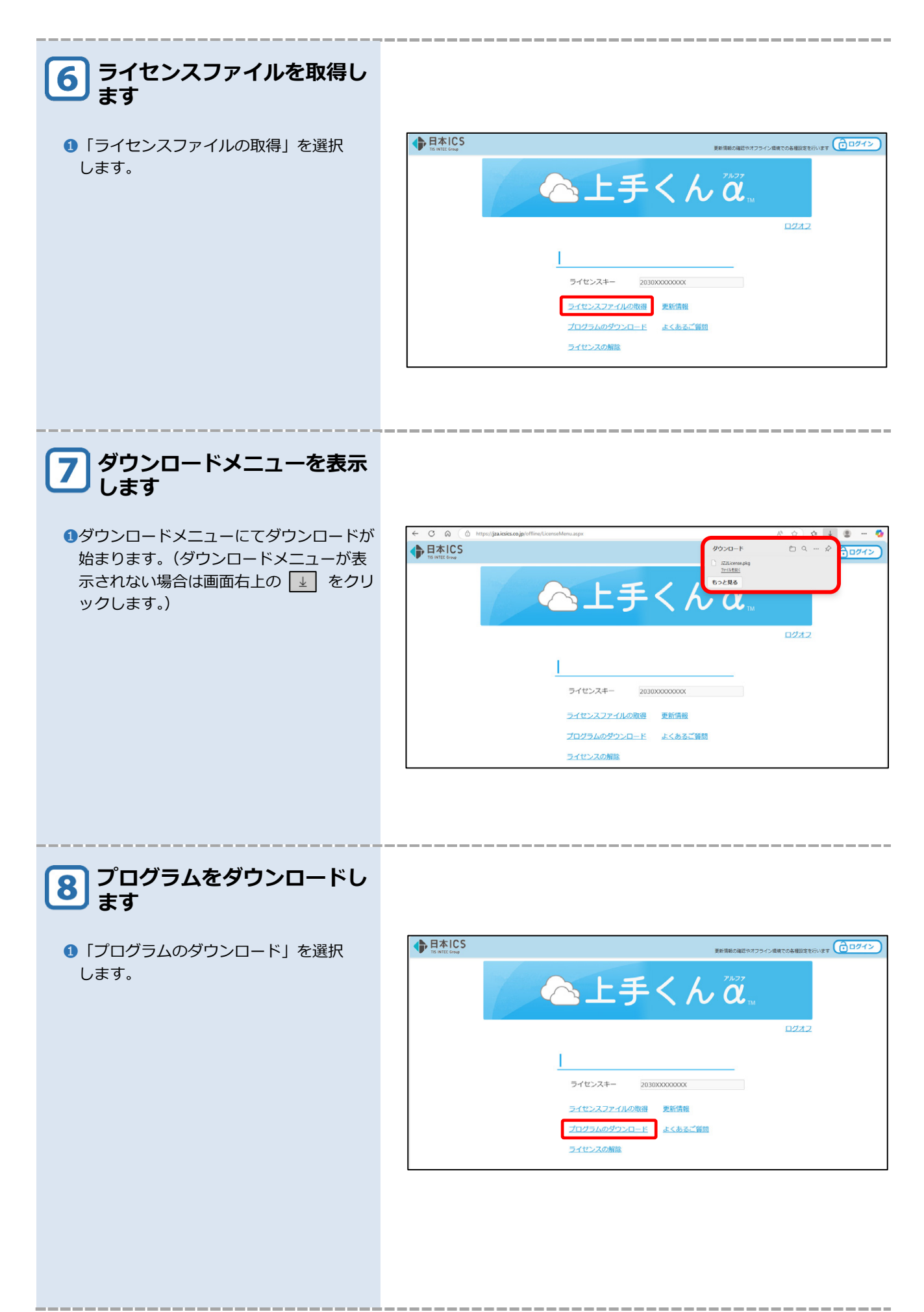

| ダウンロードメニューを表示<br>します                    |                                                                                                    |
|-----------------------------------------|----------------------------------------------------------------------------------------------------|
| ●ダウンロードメニューにてダウンロード<br>が始まります。          | • При/дайсковурийтир/синиминари         • • • • • • • • • • • • • • • • • • •                                                                                                    |
| 10 ダウンロードが完了しました                        |                                                                                                    |
| ● ダウンロード完了後、 ○ 「フォルダーに<br>表示」を選択します。    | <ul> <li>給与上手くんαシリーズxxxxx.exe<br/><u>ファイルを開く</u></li> <li>JZ2License.pkg<br/><u>ファイルを開く</u></li> </ul>                                                                                                    |
| 11 プログラムを表示します                          |                                                                                                    |
| <ol> <li>ダウンロードしたファイルを表示します。</li> </ol> | ↓ ○         □         ○         ○         ○         ○         ○         ○         ○         ○         ○         ○         ○         ○         ○         ○         ○         ○         ○         ○         ○         ○         ○         ○         ○         ○         ○         ○         ○         ○         ○         ○         ○         ○         ○         ○         ○         ○         ○         ○         ○         ○         ○         ○         ○         ○         ○         ○         ○         ○         ○         ○         ○         ○         ○         ○         ○         ○         ○         ○         ○         ○         ○         ○         ○         ○         ○         ○         ○         ○         ○         ○         ○         ○         ○         ○         ○         ○         ○         ○         ○         ○         ○         ○         ○         ○         ○         ○         ○         ○         ○         ○         ○         ○         ○         ○         ○         ○         ○         ○         ○         ○         ○         ○         ○         ○         ○ |
|                                         | 1個の項目                                                                                                    |

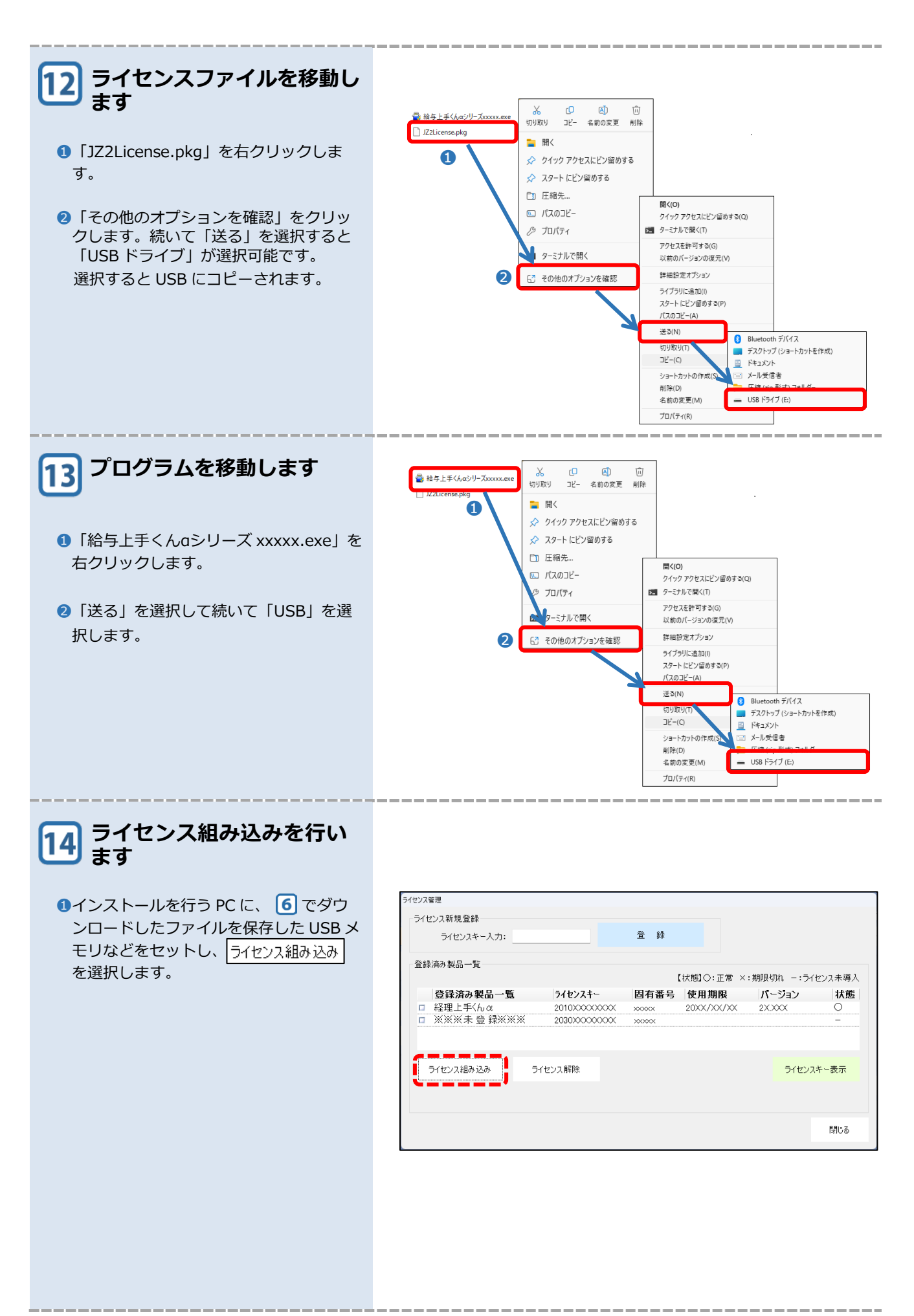

|                                                                                                    | 🚇 上手くんαライセン                                                                                                    | スファイルの選択                                                                                                    |                                                                    |                                                                                                    | ×                                                                                                    |
|----------------------------------------------------------------------------------------------------|----------------------------------------------------------------------------------------------------|----------------------------------------------------------------------------------------------------|--------------------------------------------------------------------|----------------------------------------------------------------------------------------------------|----------------------------------------------------------------------------------------------------|
|                                                                                                    | ファイルの場所(!):                                                                                                    | - USB ドライブ (E:                                                                                                    | )                                                                  | 🔍 🔇 🌶 🛤 🖽                                                                                                    | <b>]</b> -                                                                                                    |
| <ul> <li>●ダウンロードしたライセンスファイルを<br/>選択し、 開&lt;(<u>○</u>) を選択しま<br/>す。</li> </ul>                                                                   | ホーム<br>デスクトップ<br>ライブラリ<br>アC<br>ネットワーク                                                                                                    | 名前<br>DZ2License.pk                                                                                                    | 9                                                                  | 更新日時<br>200X(/XX/XX xx:xx                                                                                                    | 種類<br>PKG ファイル                                                                                                    |
|                                                                                                    |                                                                                                    |                                                                                                    |                                                                    |                                                                                                    |                                                                                                    |
|                                                                                                    |                                                                                                    | ファイル名( <u>N</u> ):                                                                                                    | JZ2License.pkg                                                     | ~                                                                                                    | 開く( <u>O)</u>                                                                                                    |
|                                                                                                    |                                                                                                    | ファイルの種類(工):                                                                                                    | 上手くんαライセンスファイル (*.pkg                                              | g) ~                                                                                                    | キャンセル                                                                                                    |
| <ul> <li>・「登録済み製品一覧」の使用期限、状態<br/>に「○」を表示します。<br/>続いてライセンス登録を行う場合は、14<br/>からの作業を行ってください。</li> <li>・・・・・・・・・・・・・・・・・・・・・・・・・・・・・・・・・・・・</li></ul> | ライセンス管理         ライセンス新規査録         ライセンスホー         登録済み製         ロ 経理上手へん         ご ※※※未登         ライセンス組み込                                                                                                    | ·入力:<br>-入力:<br>覧 7<br>· 2<br>第<br>第<br>2<br>2<br>1<br>- 2<br>1<br>- 2<br>1<br>- 2<br>1<br>1<br> | 登録<br>(状<br>イセンスキー 固有番日 )<br>2000000000000000000000000000000000000 | (地)):正常::::::::::::::::::::::::::::::::::                                                                                                    | 1 -:ライセンス未導入<br><b>3 水焼</b><br>うイセンスキー表示<br>2<br>開いる                                                                                                    |
| 17 アプリケーションを終了します                                                                                                    | ्रिक्सबल<br>जिन्द्रीय क्रिन्द्रिय जिन्द्रीय क्रि                                                                                                    | 🗑 x-y 10 🚺 100010 🏁 24560.                                                                                                    |                                                                    |                                                                                                    | - 0 X                                                                                                    |
| ●●●●●●●●●●●●●●●●●●●●●●●●●●●●●●●●●●●●●                                                                                                    | 2+00.4 mix     3-9/07       1     1       2     7-000       2     702-17/200       1     0/07/200       2     702-17/200       3     5/07/200       4     24/20/07/200       5     5/07/200       7     2/001/200 | ₹20 <b>8</b> )<br>?                                                                                                    |                                                                    | ● マスジー担づけなど<br>1) 【中田 月 2021年1月20日<br>2) 「日田 月 2021年1月20日<br>2) 「日田 月 2) 「日田 月 2) 「日田 月 2) 「日田 月 2)<br>2) 「日田 月 2) 「日田 月 2) 「日田 月 2) 「日田 月 2) 「日田 月 2) 「日田 月 2) 「日田 月 2)<br>2) 「日田 月 2) 「日田 月 2) 「日 日 1) 「日 1) 「日 1] 「日 1] 「日 1] 「日 1] 「日 1] 「日 1] 「日 1] 「日 1] 「日 1] 「日 1] 「日 1] 「日 1] 「日 1] 「日 1] 「日 1] 「日 1] 「日 1] 「日 1] 「日 1] 「日 1] 「日 1] 「日 1] 「日 1] 「日 1] 「日 1] 「日 1] 「日 1] 「日 1] 「日 1] 「日 1] 「 1] 「 | (2559) 共和220<br>(2559) 共和220<br>(2559) (2559) ( |

| <ul> <li>18 インストールを行うソフトウ<br/>エアを選択します</li> <li>9 のでダウンロードしたソフトウエアを保存した USBメモリなどをセットし、選択します。</li> </ul> | $\begin{array}{c c c c c c c c c c c c c c c c c c c $                                                                                                    |
|----------------------------------------------------------------------------------------------------|----------------------------------------------------------------------------------------------------|
| り こうます  ・ ・ ・ ・ ・ ・ ・ ・ ・ ・ ・ ・ ・ ・ ・ ・ ・ ・                                                             | ユーザー アカウント制御       ×         このアプリがデバイスに変更を加えることを許可しますか?         ごご       自己解凍実行ファイル         確認済みの発行元:日本ICS株式会社ファイルの入手先:このコンピューター上のハードドライブ         詳細を表示         はい       いいえ |
| <ul> <li>20 ソフトウェアをインストールします</li> <li>次へ(N)&gt; を選択します。</li> </ul>                                      | ● 絵与上手くんのごりーズ       ×                                                                                                    |

| 21 ソフトウェアのインストール<br>が始まります                                                                              |                                                                                                    |
|----------------------------------------------------------------------------------------------------|----------------------------------------------------------------------------------------------------|
| ・ ソフトウェアのインストールが始まりますので、そのままお待ちください。                                                                    | <ul> <li>絵与上手〈λαシリーズ ×</li> <li>インストール中<br/>ファイルのコピーやその他の処理を行っています。</li> <li>マ ファイルをコピー中</li> <li>C*Users*A5393*1.*ZIM15_GenpyoScan.dll</li> </ul>                                                                                                    |
|                                                                                                    | EXEpress 6 <戻3(B) 次へ(N) > <b>キャンセル</b>                                                                                                    |
| 22 「使用許諾」を表示します                                                                                         | الم الم الم الم الم الم الم الم الم الم                                                                                                    |
| <ul> <li>①必ず、使用許諾契約書をお読みいただき、内容をご確認ください。</li> <li>②「私は、上記使用許諾を確認しました。」に回を付け、次へ(N)&gt;を選択します。</li> </ul> | <section-header><section-header><section-header><section-header><section-header><section-header><text><text><text><text><text></text></text></text></text></text></section-header></section-header></section-header></section-header></section-header></section-header> |
| <ul> <li>23 アプリケーションのインストールを開始します</li> <li>次へ(N) &gt; を選択します。</li> </ul>                                |                                                                                                    |

| 24 ICS業務がすべて終了して<br>いる事をご確認ください                      |                                                                                                    |
|------------------------------------------------------|----------------------------------------------------------------------------------------------------|
| ❶                                                    | 「ICS メンテナンス ウィザ ート" ×                                                                                                    |
|                                                      | 《ご確認下さい》<br>Ⅰ C S 業務をすべて終了している事をご確認ください。                                                                                                    |
|                                                      | アップデートを開始します。よろしいですか?                                                                                                    |
|                                                      | はい <u>M</u> いいえ <u>N</u>                                                                                                    |
| 25 ソフトウェアのインストール<br>が始まります                           |                                                                                                    |
| <ol> <li>インストールが始まりますので、そのま<br/>まお待ちください。</li> </ol> | ■ x777x2 9x7 - F × ×<br>へ上手くん α →                                                                                                    |
|                                                      | ファイル転送中・・・・・Ctiog8.dll         ファイル転送中・・・・・CTPM150x980.dll         ファイル転送中・・・・・CTPM50x980.dll         ファイル転送中・・・・・CrPM6x980.dll         ファイル転送中・・・・・CvrRecF8.dll         ファイル転送中・・・・DBAcdUp8.dll         ファイル転送中・・・・DBAcdUp8.dll         ファイル転送中・・・・DBAcdUp8.dll         ファイル転送中・・・・DBCase8.dll         ファイル転送中・・・・DBCase8.dll         ファイル転送中・・・・DBCase8.dll         ファイル転送中・・・・DBCave8.dll         ファイル転送中・・・・DBCsvCnv8.dll         ファイル転送中・・・・DBCsvSnv8.dll         ファイル転送中・・・・DBCsvSnv8.dll         ファイル転送中・・・・DBInpSub8.dll |
|                                                      | < 戻る( <u>B</u> ) 次へ( <u>N</u> ) >                                                                                                    |
| 26 インストールが終了しました                                     |                                                                                                    |
| <ul> <li>① 完了</li> <li>を選択します。</li> </ul>            | ■ メガガンス ウィサ -ド × ▲上手くん <sup>7/27</sup> α <sub>™</sub>                                                                                                    |
|                                                      | 製品のインストールを終了しました                                                                                                    |
|                                                      |                                                                                                    |
|                                                      | 完了                                                                                                    |

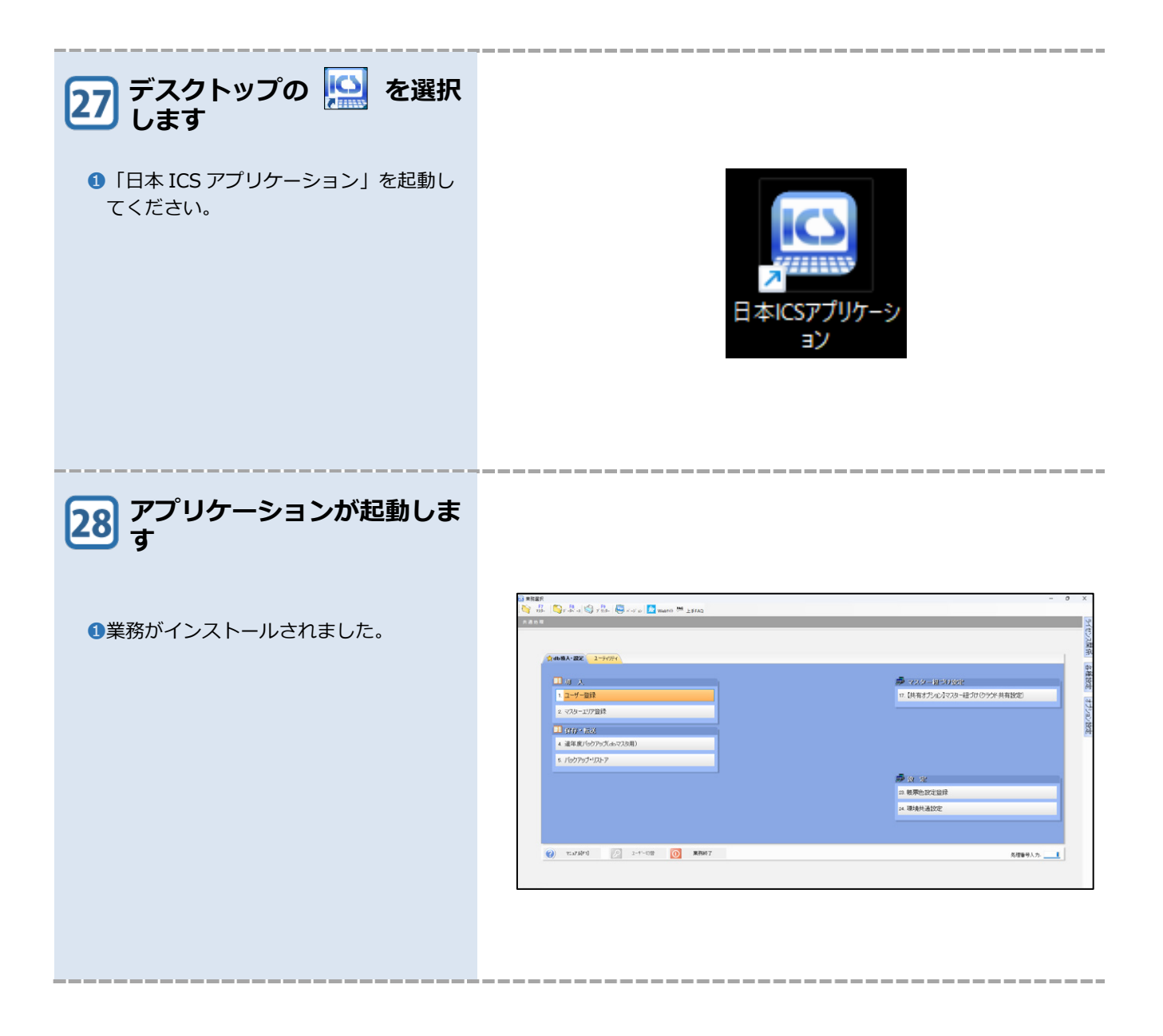

## 3 バージョンアップ

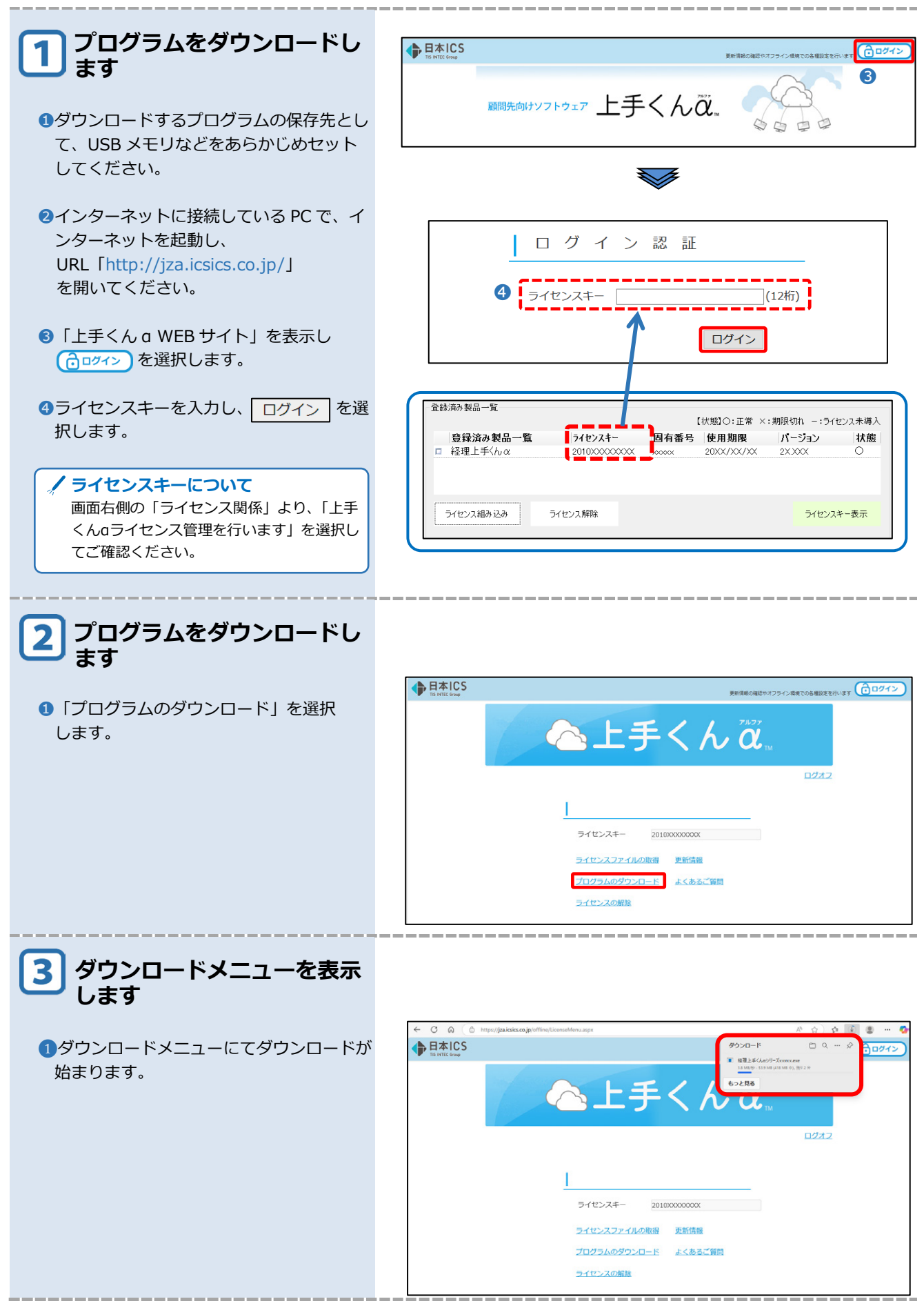

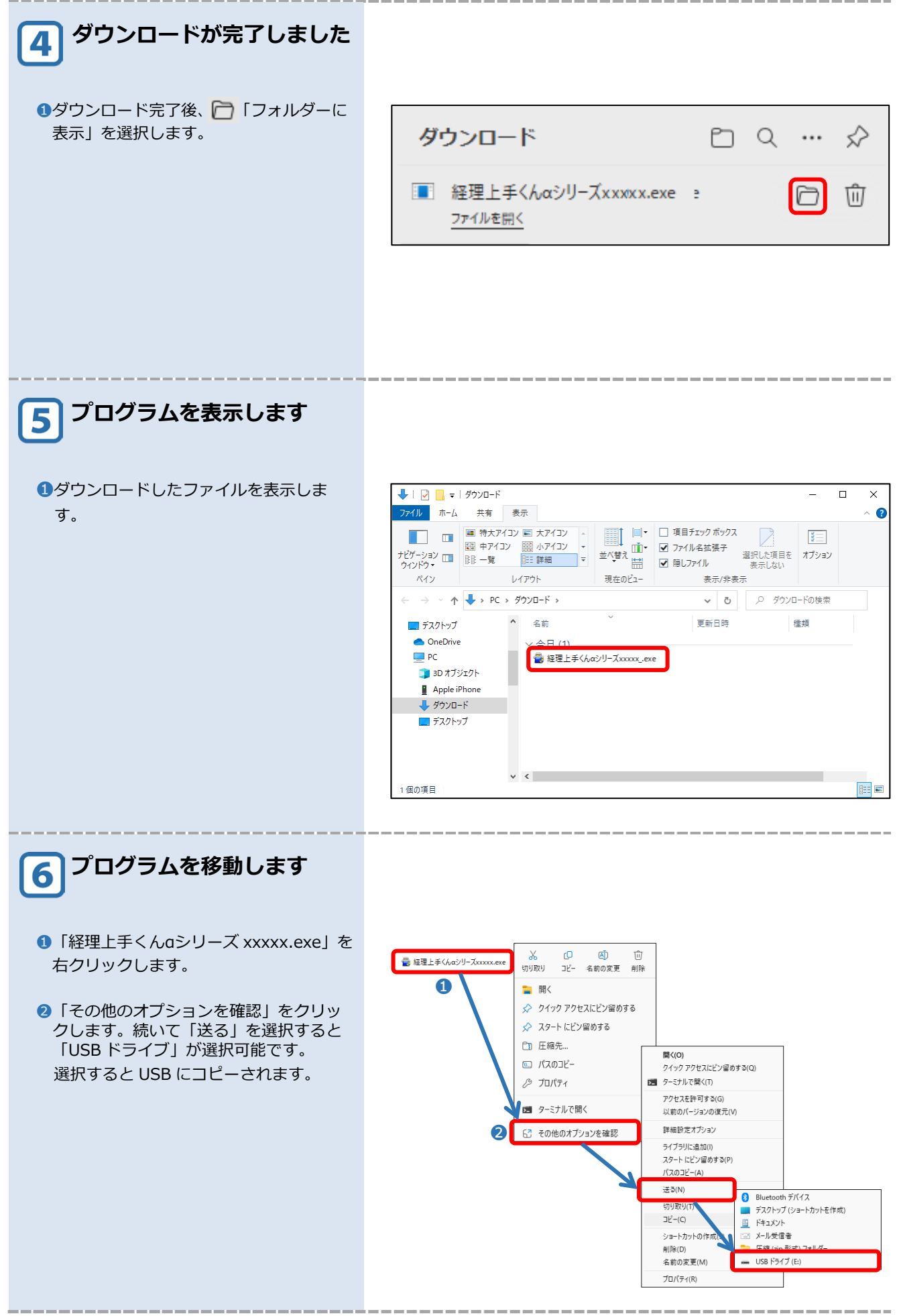

| <ul> <li>フ インストールを行うソフトウ<br/>ェアを選択します</li> <li>ご でダウンロードしたソフトウェアを<br/>保存した USBメモリなどをセットし、選<br/>択します。</li> </ul> | <ul> <li>← → ↑ C □ → PC → USB ドライブ(E)</li> <li>● 新規作成 ~ 3</li> <li>○ □ □ □ □ □ □ □ 1 ± ±</li> <li>■ A1 ±</li> <li>▲ □ ■ B □ 1 ± ±</li> <li>▲ □ ■ B □ 1 ± ±</li> <li>▲ □ ■ 0 ± ±</li> <li>▲ □ ■ 0 ± ±</li> <li>▲ □ ■ 0 ± ±</li> <li>▲ □ ■ 0 ± ±</li> <li>▲ □ ■ 0 ± ±</li> <li>▲ □ ■ 0 ± ±</li> <li>▲ □ ■ 0 ± ±</li> <li>▲ □ ■ 0 ±</li> <li>▲ □ ■ 0 ± ±</li> <li>▲ □ ■ 0 ±</li> <li>▲ □ ■ 0 ±</li> <li>▲ □ ■ 0 ±</li> <li>▲ □ ■ 0 ±</li> <li>▲ □ ■ 0 ±</li> <li>▲ □ ■ 0 ±</li> <li>▲ □ ■ 0 ±</li> <li>▲ □ ■ 0 ±</li></ul>                                                                                                    |
|----------------------------------------------------------------------------------------------------|----------------------------------------------------------------------------------------------------|
| 8 ユーザーアカウント制御を表<br>示します                                                                                         |                                                                                                    |
| ① はいの を選択します。                                                                                                   | <ul> <li>エーザー アカウント制御</li> <li>このアプリがデバイスに変更を加えることを許可しますか?</li> <li></li></ul>                                                                                                    |
| ソフトウェアをインストール<br>します                                                                                            |                                                                                                    |
| ● 次へ(N) > を選択します。                                                                                               | RE#LIF + \\\\ \alpha \overline \overline \overlin \overline \overline \overline \overline \ov |

\_\_\_\_

\_\_\_\_

| 10 ソフトウェアのインストール<br>が始まります                                                        |                                                                                                    |
|-----------------------------------------------------------------------------------|----------------------------------------------------------------------------------------------------|
|                                                                                   | 福理上手<λαシリーズ ×                                                                                                    |
| すので、そのままお待ちください。                                                                  | <b>1ンストール中</b><br>ファイルのコピーやその他の処理を行っています。                                                                                                    |
|                                                                                   | ✔ ファイルをコピー中                                                                                                    |
|                                                                                   | C¥Users¥AppD¥ICS15_CrvHist.dII                                                                                                    |
|                                                                                   | EXEpress 6 < 戻る(B) 次へ(N) > キャンセル                                                                                                    |
| 11 「使用許諾」を表示します                                                                   |                                                                                                    |
| <ul> <li>●必ず、使用許諾契約書をお読みいただき、内容をご確認ください。</li> <li>②「私は、上記使用許諾を確認しました。」</li> </ul> | メ     メ     メ     ジ     ガ     デ     メ     ジ     ジ     ガ     ジ     ジ      ジ      ジ |
| す。                                                                                | 本契約書は、日本ICS株式会社(以下、ICSという)が非独占的な使用権を許諾する本ソフトウ<br>エアを会計事務所様の顧問先様が使用する際の条件を記した契約書です。本ソフトウェアをで使<br>用になった場合は、本契約書のすべての条項に合意したことを意味します。会計事務所様及び顧<br>間先様が、この条件に同意されない場合は、本ソフトウェアを使用せずに破棄しなければなりません。<br>第1条使用権を許諾<br>ICSは、為注書に記載の会計事務所様に対し以下の制限事項を伴った本ソフトウェアの非独占的<br>な使用権を許諾したます。<br>(会計事務所様からのご用命により、本ソフトウェア使用料を顧問先様に直接請求した場合も含む<br>)<br>会計事務所様は、本ソフトウェアを顧問先様に有償または無償にて使用させることができます。<br>■ 私は、上記使用許諾を確認しました<br>1<br>(2<br><戻る(B) 次へ(N) > キャンセル                                                                                                    |
| <ul> <li>アプリケーションのインストールを開始します</li> <li>次へ(N) &gt; を選択します。</li> </ul>             |                                                                                                    |

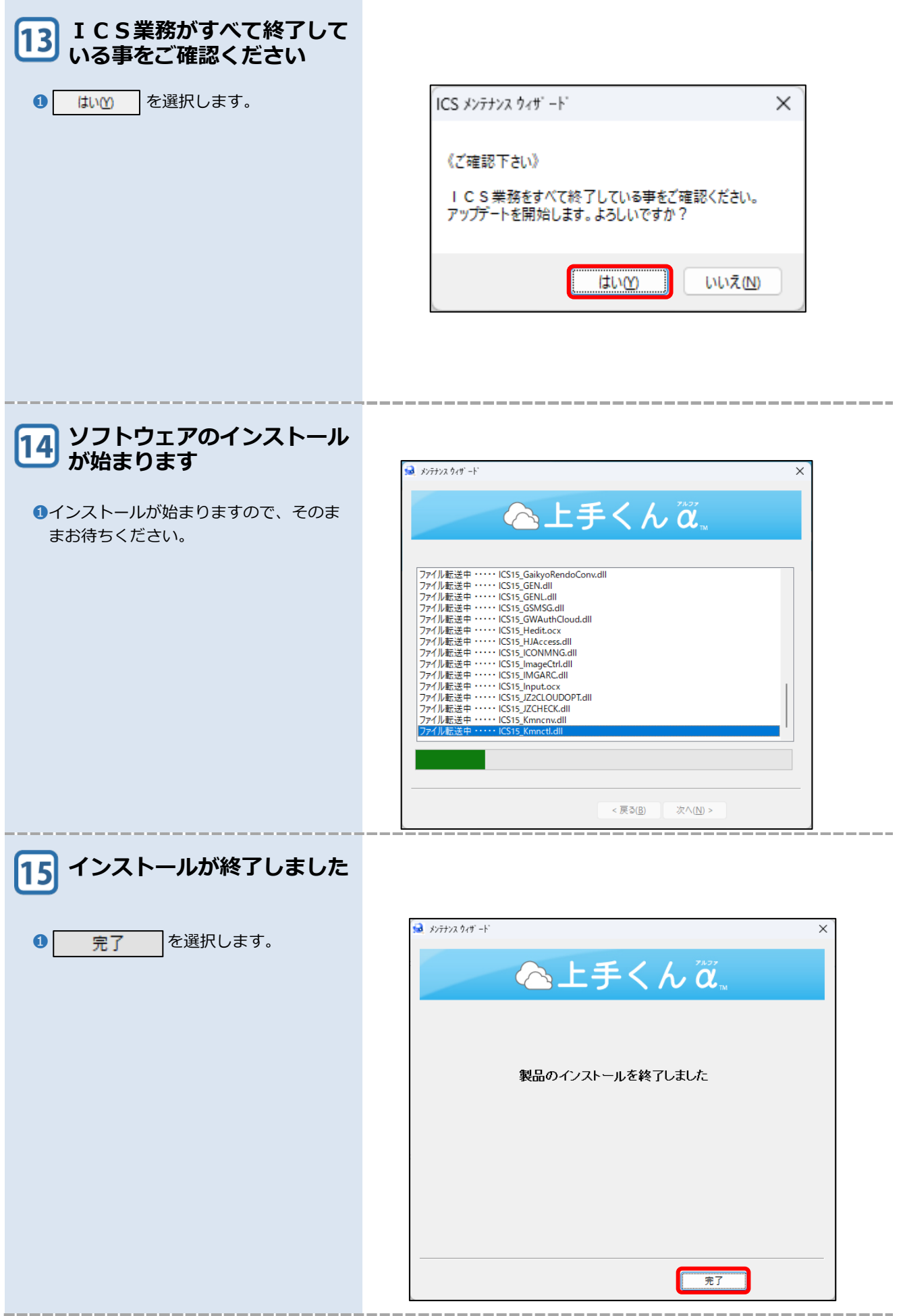

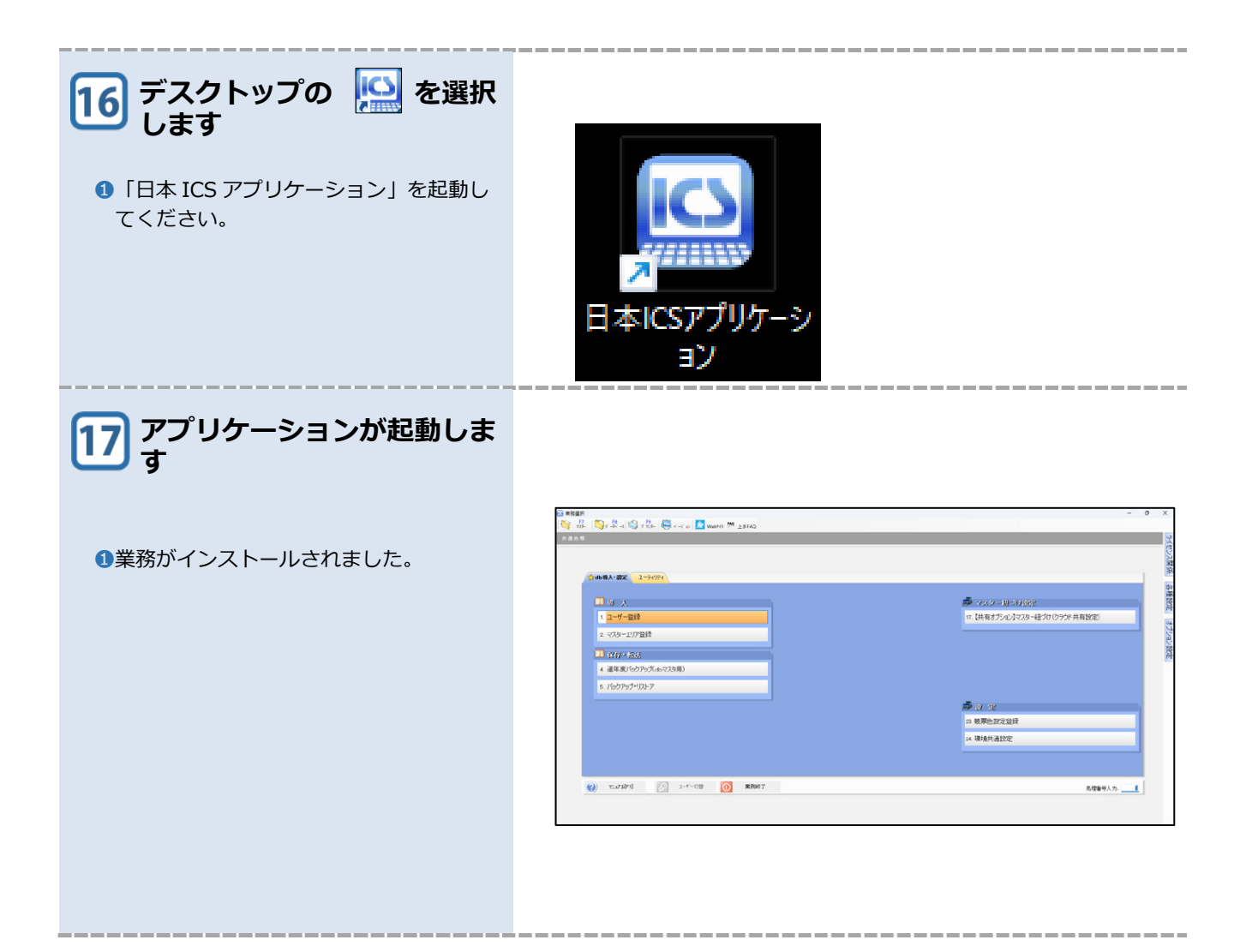